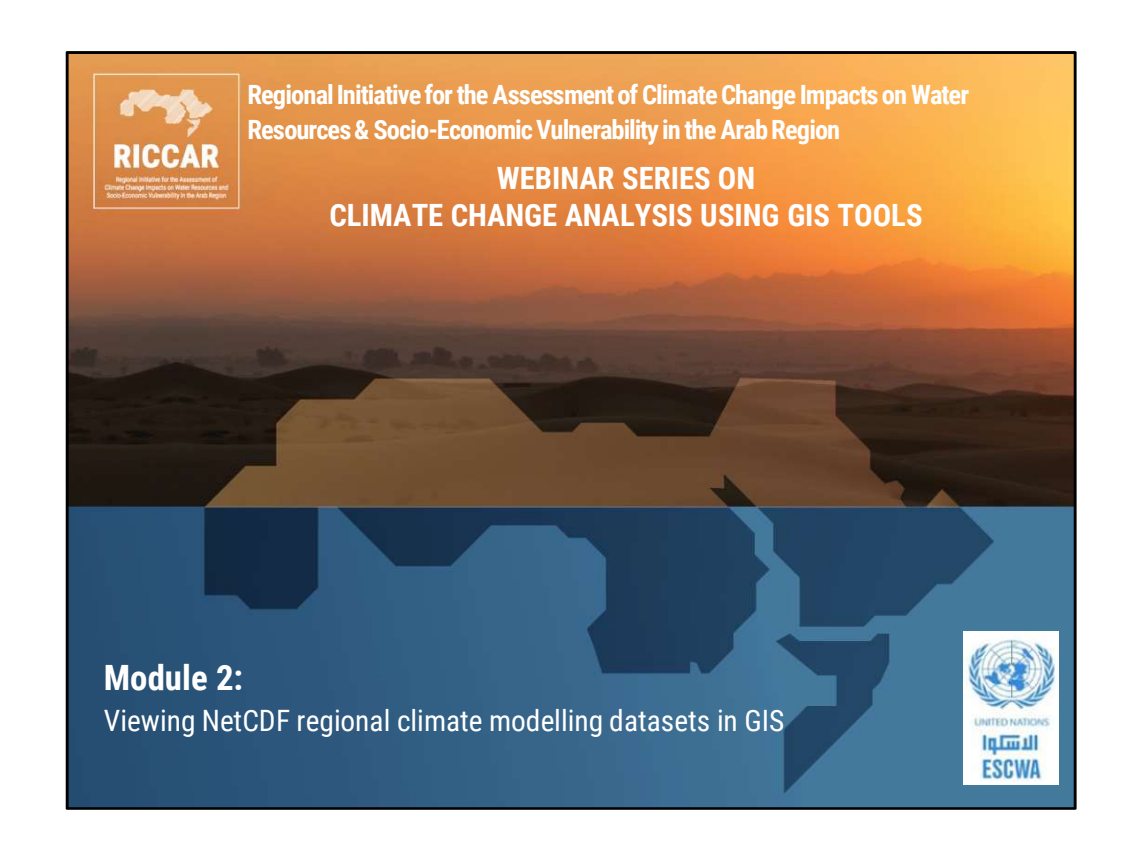

| RICCAR<br>MICHAR<br>Market Market | Webinar Series                                                                             |   |
|-----------------------------------|--------------------------------------------------------------------------------------------|---|
| Module 1:                         | RICCAR regional climate modelling and hydrological modelling datasets: An introduction     |   |
| ✓ Module 2:                       | Viewing NetCDF regional climate modelling datasets in GIS                                  |   |
| <ul> <li>Module 3:</li> </ul>     | Extracting tabular data from NetCDF climate files for use in other models and applications |   |
| <ul> <li>Module 4:</li> </ul>     | Creating a regional climate model ensemble using GIS and extreme events indices            |   |
| <ul> <li>Module 5:</li> </ul>     | Accessing global and regional climate datasets and platforms                               |   |
| <ul> <li>Module 6:</li> </ul>     | RICCAR integrated vulnerability assessment methodology                                     |   |
|                                   |                                                                                            | 2 |

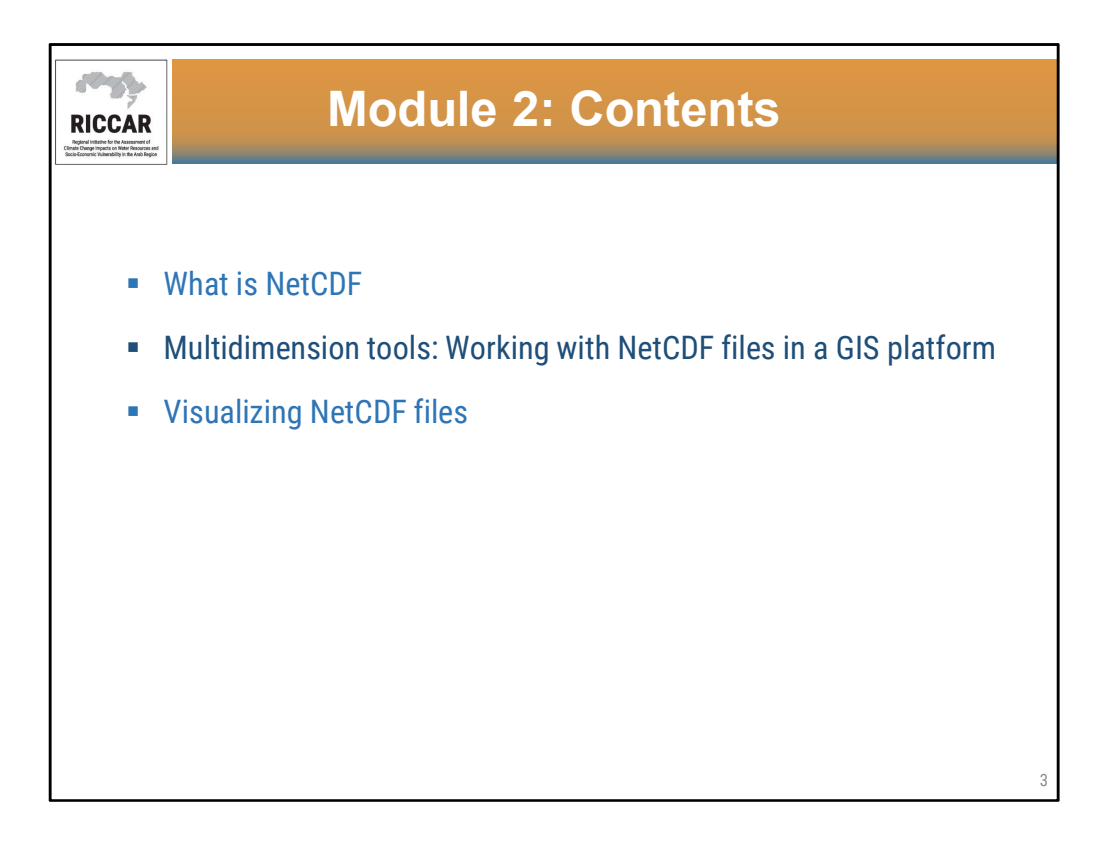

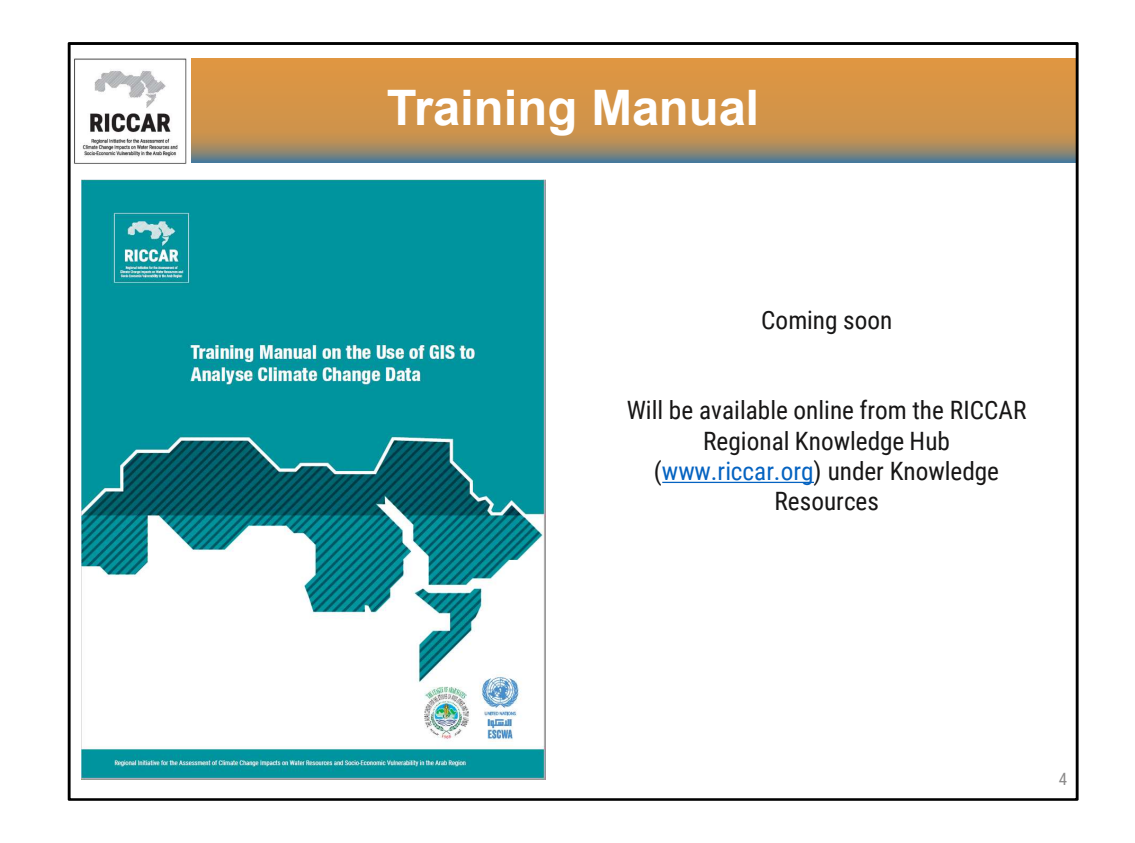

- Information included in this module is detailed in this training manual and relevant sections will be referenced.
- Manual is currently being finalized and will be available online. We will let participants know when it becomes available. It will be available in both English and Arabic.

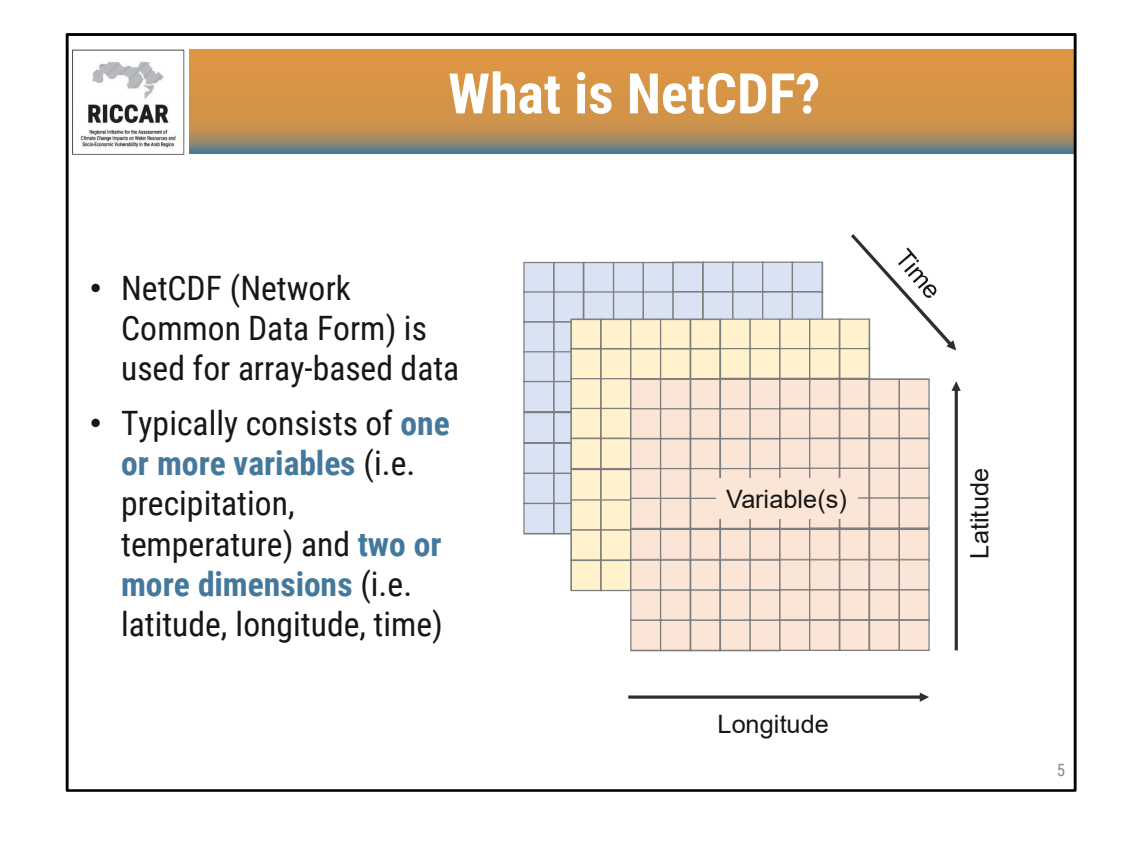

- Most climate datasets (including RICCAR) are in NetCDF format (designated with a .nc suffix)
- Used for array-based data allows for the application of an entire set of values at once
- NetCDF files are used for climate, oceanography, air pollution and other datasets and lessons from this module can be applied to other .nc datasets beyond RICCAR
- RICCAR Training Manual on the Use of GIS to Analyse Climate Change Data Section 3.1

| RICCAR<br>BICKAR                  | NetCDF Compatible Applications                                                                                                    |   |
|-----------------------------------|----------------------------------------------------------------------------------------------------|---|
| • Pano<br>acces                   | <b>oply –</b> NetCDF viewer developed by NASA Goddard Institute for Space Studies (open<br>ess: <u>https://www.giss.nasa.gov/tools/panoply/download/</u> )              |   |
| • Pythe                           | on – Can access NetCDF files with the PyNIO module                                                                                                    |   |
| • R - S                           | Supports NetCDF through packages such as ncdf4 or RNetCDF                                                                                                    |   |
| • MatL                            | <b>ab</b> – Can read or write NetCDF files                                                                                                    |   |
| • Clima<br>extre<br>( <u>http</u> | ate Data Operators (CDO) – Includes more than 350 operators including calculation of eme climate indices and statistical analysis us://code.mpimet.mpg.de/projects/cdo) |   |
| • ArcM                            | /lap GIS                                                                                                    |   |
|                                   |                                                                                                    |   |
|                                   |                                                                                                    |   |
|                                   |                                                                                                    | б |

• Listed are a few of the common software platforms that work with NetCDF files

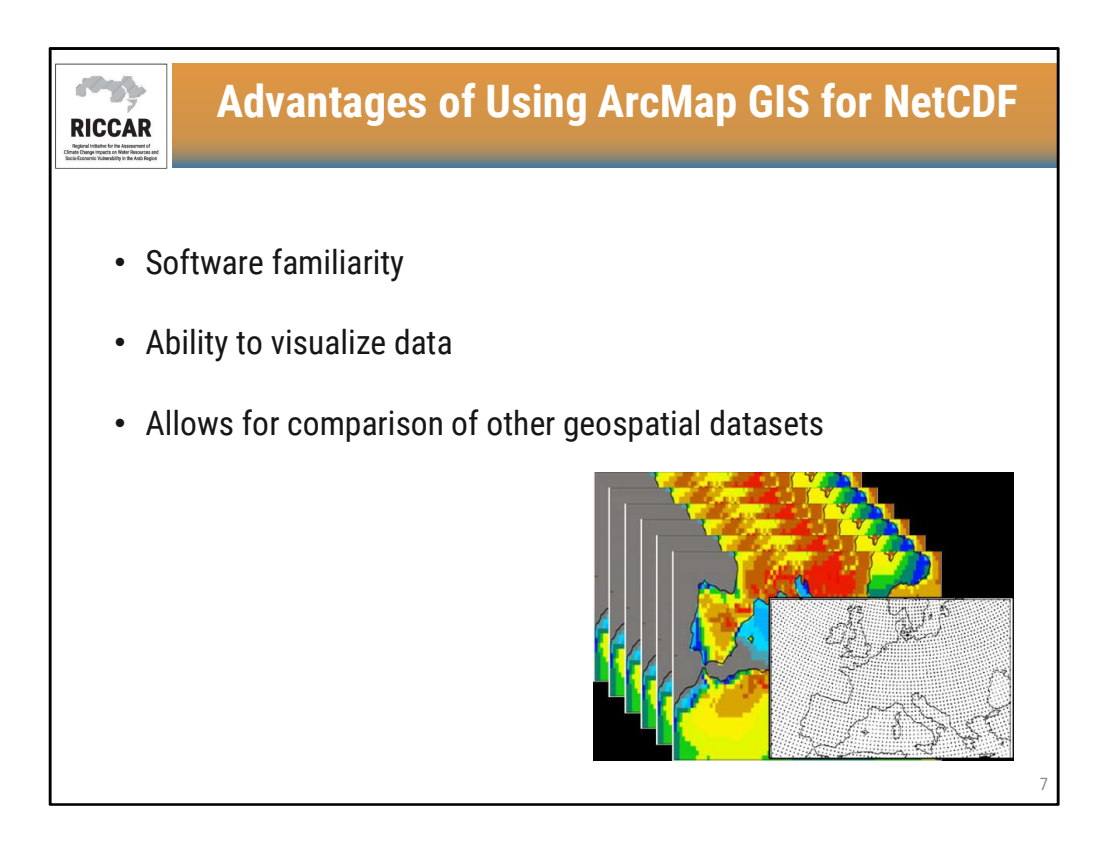

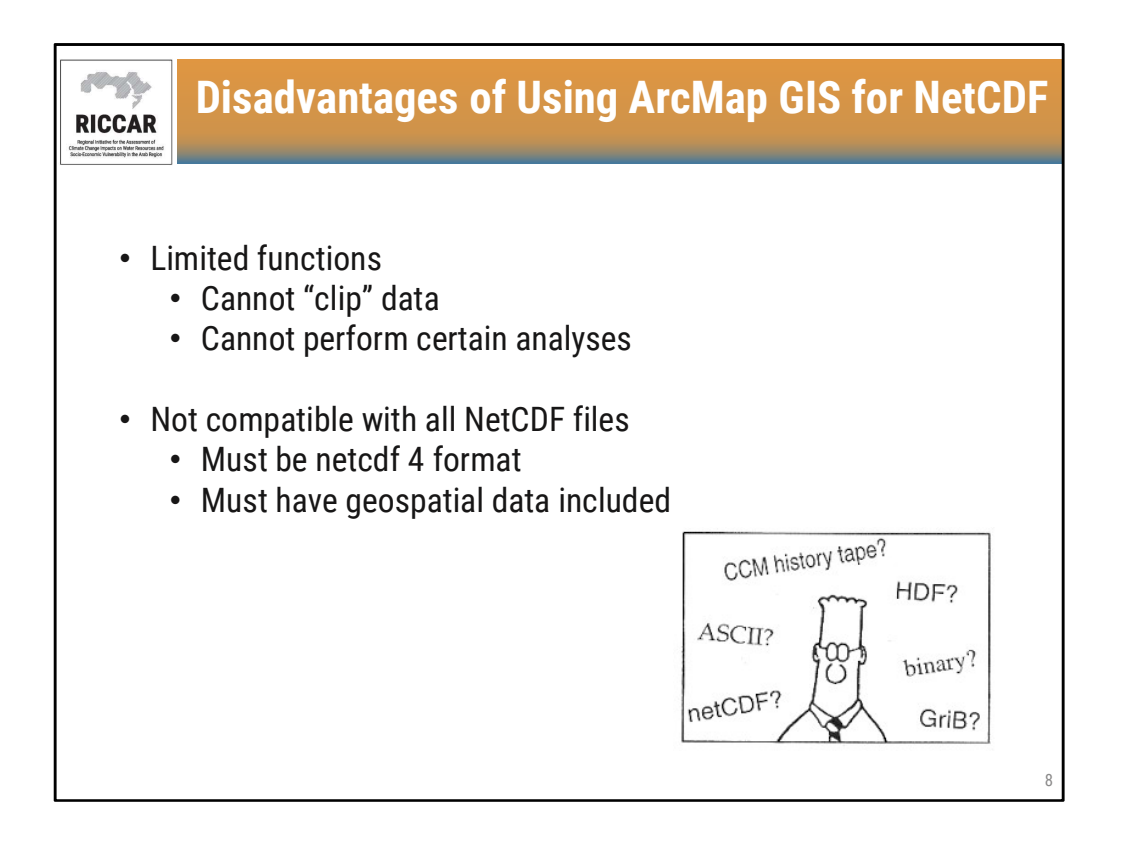

- Cannot "clip" or extract data based on a shapefile such as country
- Cannot perform analyses such as calculation of extreme climate indices

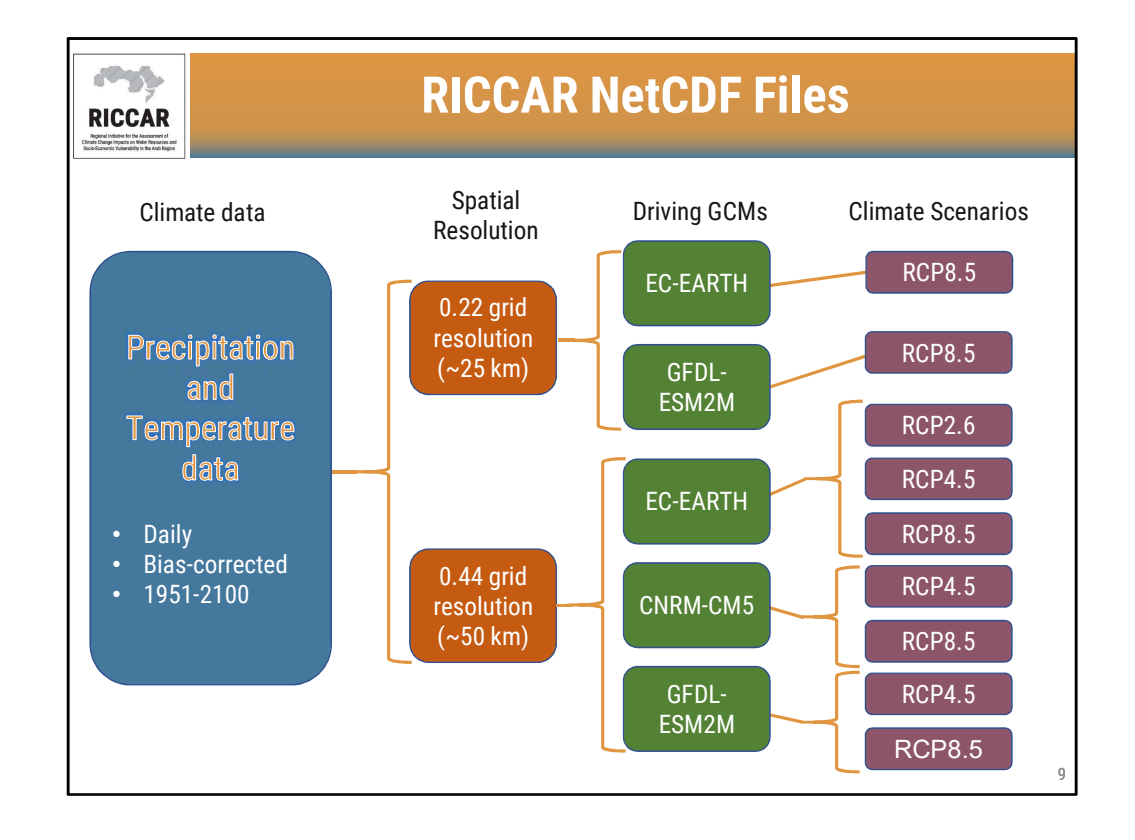

- RICCAR NetCDF data contain the outputs from the Regional Climate Modelling (RCM)
- RCMs are downscaled from three different Global Climate Models (GCM)
- It is recommended to present data as an ensemble mean meaning over a 20-year period, using outputs based on the 3 driving GCMs (thus limiting data availability to the 0.44 grid/50 km)
- Other datasets (25 km grid, RCP2.6) are available as shown for comparative analysis- but should not be presented as an ensemble mean

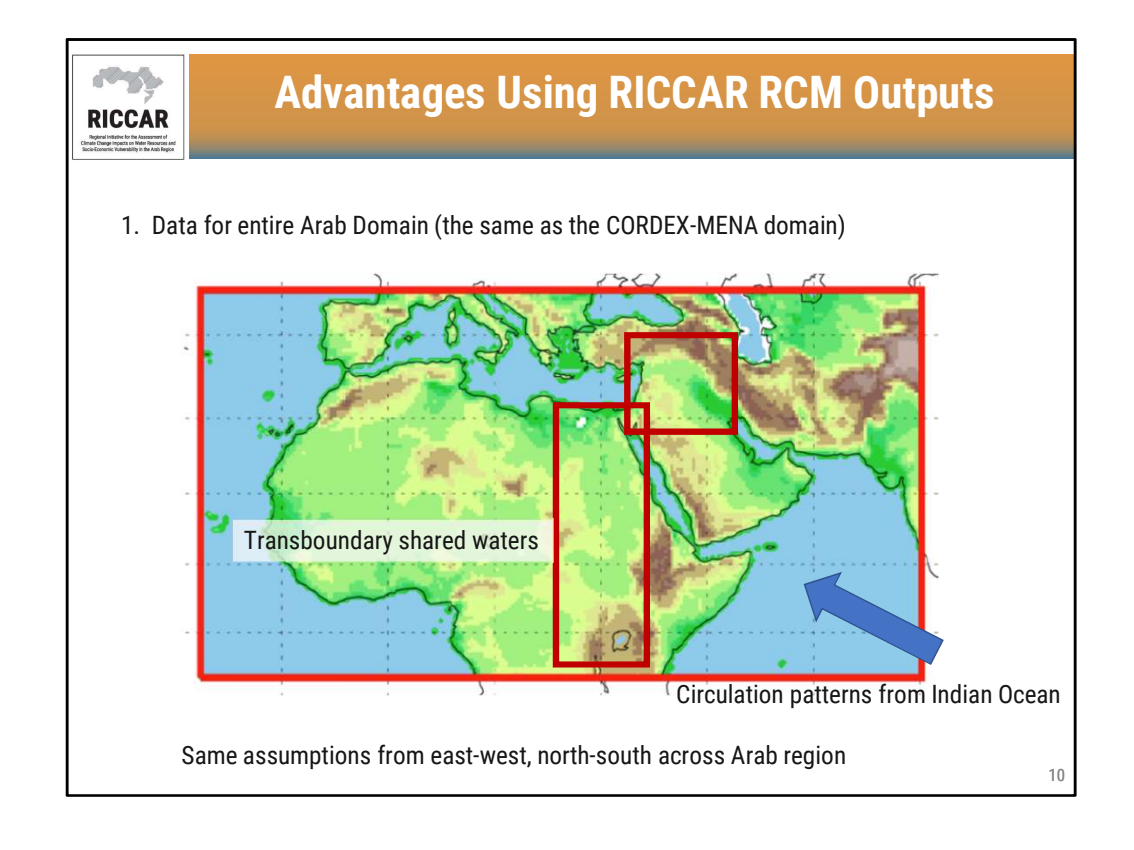

- The Coordinated Regional Climate Downscaling Experiment (CORDEX) is a unified framework to conduct regional climate modelling for differing domains around the world. The Arab Domain was established as part of CORDEX (described as Middle East-North Africa)
- RCM outputs for the Arab/Middle East-North Africa domain are available from CORDEX (as well as other domains) but are not bias-corrected data
- More information on CORDEX datasets, how to access, and reasons to access will be covered in webinar module 5

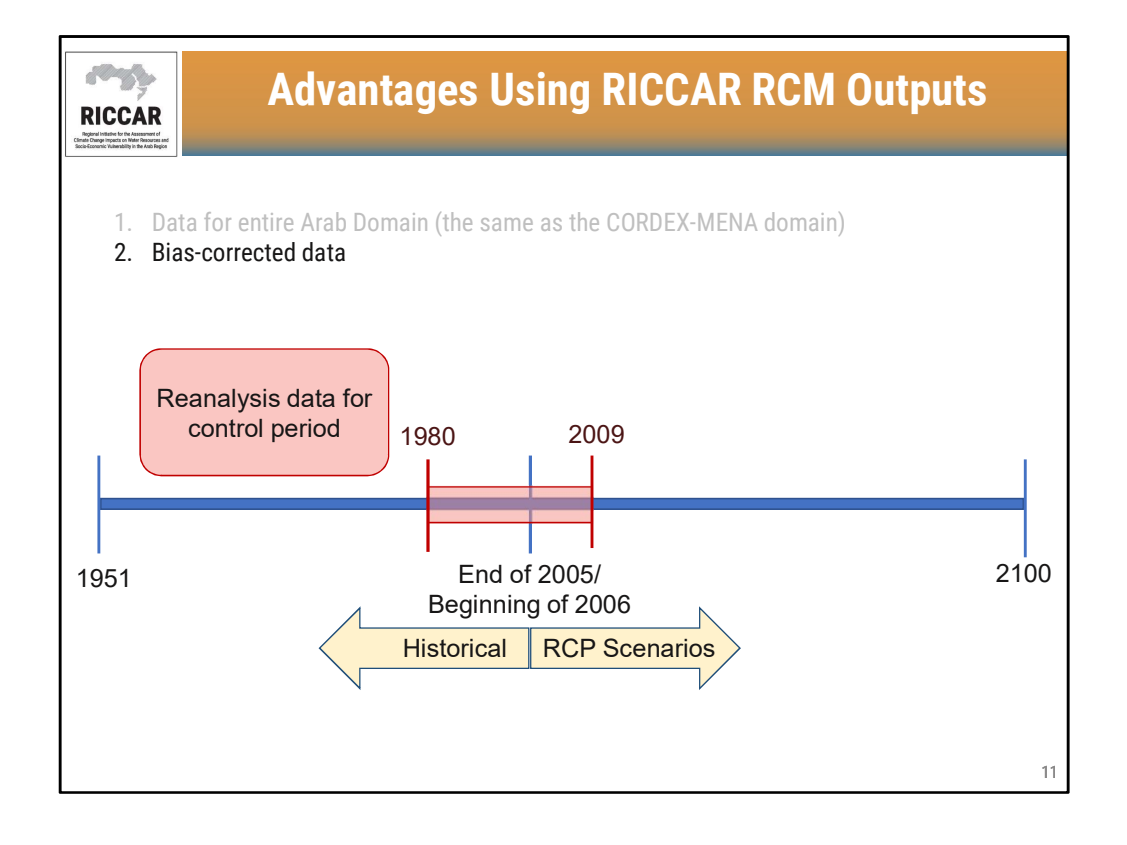

- GCM and RCM modelling outputs have systemic biases which result in some inaccuracies in results, such as unexpected colder temperatures or heavier precipitation. Bias-correction attempts to reduce these inaccuracies by incorporating reanalysis data based on historical meteorological observations
- Note that although bias-correction is widely used, it is still controversial and has some limitations. This is why raw (not-bias-corrected) RCM outputs are still available directly from CORDEX.
- Bias-corrected data is recommended for use in hydrological applications and impact studies which is why used for RICCAR data.
- CORDEX data describes historical data as those modelling outputs through the end of 2005. The RCP scenarios (RCP4.5, RCP8.5) start at the beginning of 2006.
- The reanalysis data (based on observed data) used for the bias-correction included a control period from 1980-2009
- Because of the bias-correction, the "historical" outputs (2005 and before) will very slightly differ based on the RCP scenario. Thus is it important to compare "projected" RCP4.5 outputs to "historical" RCP4.5 outputs; similarly for RCP8.5 "historical" vs "projected".

| RICCAR<br>BUCCAR<br>Market And And And And And And And And And And |                                | Adva                           | anta            | ges       | Usir    | ng R      | ICC/    | AR R    | CM      | Out   | puts  |     |
|--------------------------------------------------------------------|--------------------------------|--------------------------------|-----------------|-----------|---------|-----------|---------|---------|---------|-------|-------|-----|
| 1. Data<br>2. Bias-<br>3. Greg                                     | for ent<br>correct<br>orian ca | ire Arab<br>ed data<br>alendar | Domai<br>format | in (the s | same as | s the CC  | )RDEX-I | VIENA c | lomain) |       |       |     |
| No.                                                                | 1                              | 2                              | 3               | 4         | 5       | 6         | 7       | 8       | 9       | 10    | 11    | 12  |
| Month                                                              | Jan                            | Feb                            | Mar             | Apr       | May     | Jun       | Jul     | Aug     | Sep     | Oct   | Nov   | Dec |
| Number of<br>days                                                  | 31                             | 28<br>(29)                     | 31              | 30        | 31      | 30        | 31      | 31      | 30      | 31    | 30    | 31  |
|                                                                    |                                |                                |                 |           |         | 6         | СМ      |         |         | Cale  | ndar  |     |
| Differer                                                           | nt resea                       | rch                            |                 |           | CNE     | RM-CM5    | 5       |         |         | Gread | orian |     |
| agencie                                                            | s may h                        | lave                           |                 |           | FC-F    | FARTH     |         |         |         | Great | orian |     |
| output                                                             | using n                        | on-                            |                 |           | GED     | J -ESM2   | 2M      |         |         | 365-  | dav   |     |
| conv                                                               | entiona<br>enders              |                                |                 |           |         |           | -6-0    |         |         | 365-  | dav   |     |
|                                                                    |                                |                                |                 |           | Lad     |           | -0-0    |         |         | 260   | day   |     |
|                                                                    |                                |                                |                 |           | Had     | IGEIVIZ-I | 20      |         |         | 360-  | uay   | 12  |

- RICCAR RCM outputs use a Gregorian calendar format which is the current international standard based on 365 days per year with 366 days every four years (leap year)
- Other climate modelling outputs may have differing calendars. Note that GFDL-ESM2M outputs on CORDEX are based on a 365-day calendar (including leap year) but the outputs available from RICCAR have been corrected to the Gregorian calendar format. HadGEM2-ES models use a 360-day calendar such that every month (including February) has 30 days.

| RICCO<br>Rogani instatuto for<br>Soci-Countir Visionality | CAR<br>With Records and<br>the And Fagos           | Advantages L                                                                                     | Jsing RICCAR RCM Outputs                                                                  |
|-----------------------------------------------------------|----------------------------------------------------|--------------------------------------------------------------------------------------------------|-------------------------------------------------------------------------------------------|
| 1.<br>2.<br>3.<br><b>4</b> .                              | . Data<br>. Bias <sup>.</sup><br>. Greg<br>. Extre | for entire Arab Domain (the sa<br>corrected data<br>orian calendar format<br>eme climate indices | me as the CORDEX-MENA domain)                                                             |
| h                                                         | ndex                                               | Long Name                                                                                        | Definition                                                                                |
|                                                           | SU                                                 | Number of summer days                                                                            | Number of days (annually or seasonally) when daily maximum temperature ≥ 25°C             |
| S                                                         | SU35                                               | Number of hot days                                                                               | Number of days (annually or seasonally) when daily maximum temperature ≥ 35°C             |
| S                                                         | SU40                                               | Number of very hot days                                                                          | Number of days (annually or seasonally) when daily maximum temperature ≥ 40°C             |
|                                                           | TR                                                 | Number of tropical nights                                                                        | Number of days (annually or seasonally) when daily minimum temperature $\ge 20^{\circ}$ C |
|                                                           |                                                    |                                                                                                  |                                                                                           |

• Extreme climate indices are not readily available from CORDEX or other climate modelling output datasets and need to be calculated using CDO (climate data operators) or other software platforms

| R<br>Regional<br>Climate C<br>Societar | ICCAR<br>Without the Automation of the Automation of the Automation o | Advantages                                                                                                    | Using RICCAR RCM Outputs                                                     |    |
|----------------------------------------|----------------------------------------------------------------------------------------------------|----------------------------------------------------------------------------------------------------|------------------------------------------------------------------------------|----|
|                                        | 1. Dat<br>2. Bia:<br>3. Gre<br>4. Extr                                                                                                    | a for entire Arab Domain (the sa<br>s-corrected data<br>gorian calendar format<br>r <b>eme climate indices</b> | ame as the CORDEX-MENA domain)                                               |    |
|                                        | Index                                                                                                    | Long Name                                                                                                    | Definition                                                                   |    |
|                                        | CDD                                                                                                    | Maximum length of dry<br>spell                                                                                 | Maximum number of consecutive days when<br>daily precipitation < 1 mm        |    |
|                                        | CWD                                                                                                    | Maximum length of wet spell                                                                                    | Maximum number of consecutive days when<br>daily precipitation ≥ 1 mm        |    |
|                                        | R10                                                                                                    | Number of 10 mm<br>precipitation days                                                                          | Number of days when daily precipitation ≥ 10mm                               |    |
|                                        | R20                                                                                                    | Number of 20 mm<br>precipitation days                                                                          | Number of days when daily precipitation ≥ 20mm                               |    |
|                                        | SDII                                                                                                    | Simple precipitation intensity index                                                                           | Ratio of total precipitation (annually or seasonally) the number of wet days | 14 |

| RICCAR<br>Bartister of the second          | Adva                                                                                                    | ntages Usi                                      | ng RICC                    | AR RCM Outj                        | outs |
|--------------------------------------------|----------------------------------------------------------------------------------------------------|-------------------------------------------------|----------------------------|------------------------------------|------|
| 1. Da<br>2. Bia<br>3. Gr<br>4. Ex<br>5. Co | ta for entire Arab D<br>as-corrected data<br>egorian calendar fo<br>treme climate indic<br>ommon units of me | oomain (the same a<br>ormat<br>ees<br>asurement | s the CORDEX               | -MENA domain)                      |      |
|                                            | Parameter                                                                                                    |                                                 | Units                      |                                    |      |
|                                            | Temperature                                                                                                  |                                                 | °C                         |                                    |      |
|                                            | Precipitation                                                                                                |                                                 | mm day <sup>-1</sup>       |                                    |      |
|                                            | Extreme indices (e                                                                                           | except SDII)                                    | days year <sup>-1</sup> (c | or days season <sup>-1</sup> )     |      |
|                                            | SDII                                                                                                    |                                                 | mm                         |                                    |      |
|                                            |                                                                                                    |                                                 |                            |                                    |      |
|                                            | moto model                                                                                                   | Parameter                                       |                            | Units                              |      |
| sta                                        | indard units                                                                                                 | Temperature                                     |                            | К                                  |      |
|                                            |                                                                                                    | Precipitation                                   |                            | kg m <sup>-2</sup> s <sup>-1</sup> |      |
|                                            |                                                                                                    |                                                 |                            |                                    | 15   |

• CORDEX and other climate modelling outputs use units of measurements such as K for temperature and kg/m2/s for precipitation. However, RICCAR RCM outputs use more commonly used units of measurement

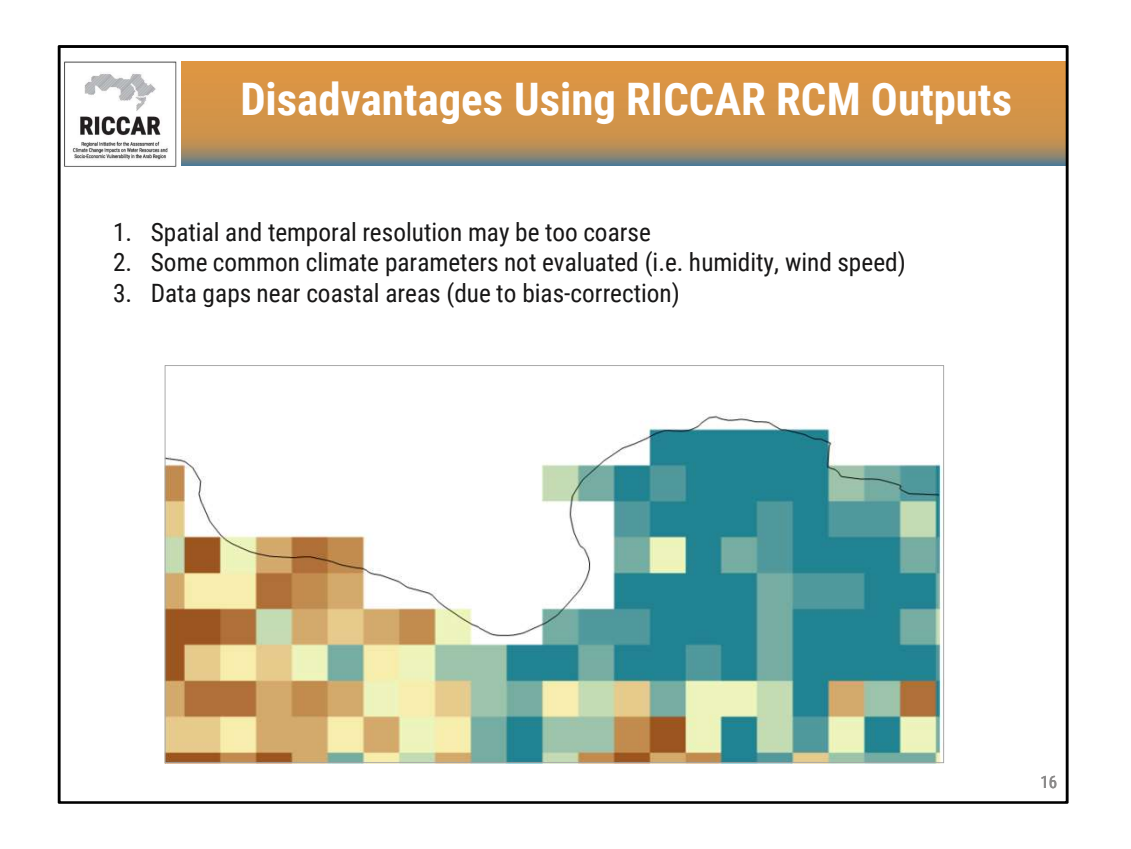

- RICCAR modelling outputs were based on a regional analysis. Certain requirements may need finer spatial (less than 25 or 50 km) or temporal (less than 1 day) resolution, such as basin analysis
- Differing modelling output requirements may be met using CORDEX data

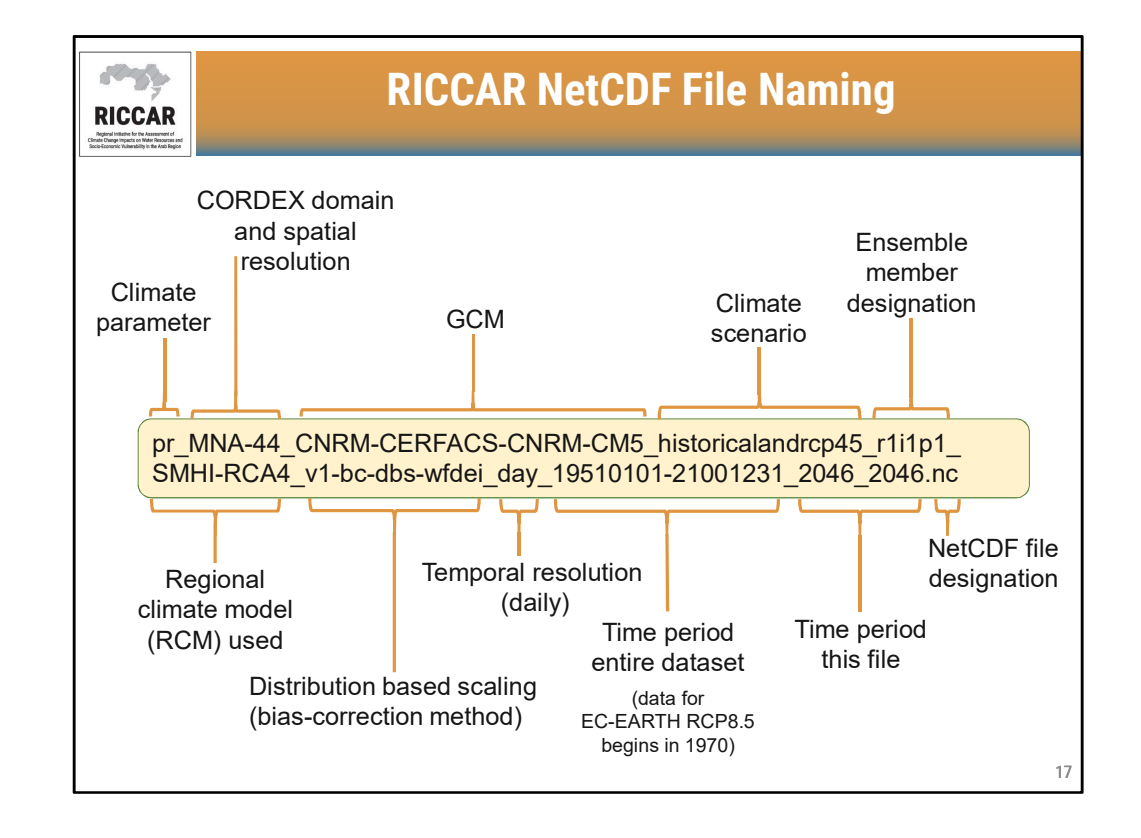

- Note that RICCAR datasets follow a similar naming convention as CORDEX
- This is for a sample precipitation NetCDF file. It will be similar for temperature data
- Note that although EC-EARTH data for RCP8.5 begins in 1970, the file name will still show 19510101-21001231 to designate the time period, like the remaining RICCAR NetCDF files

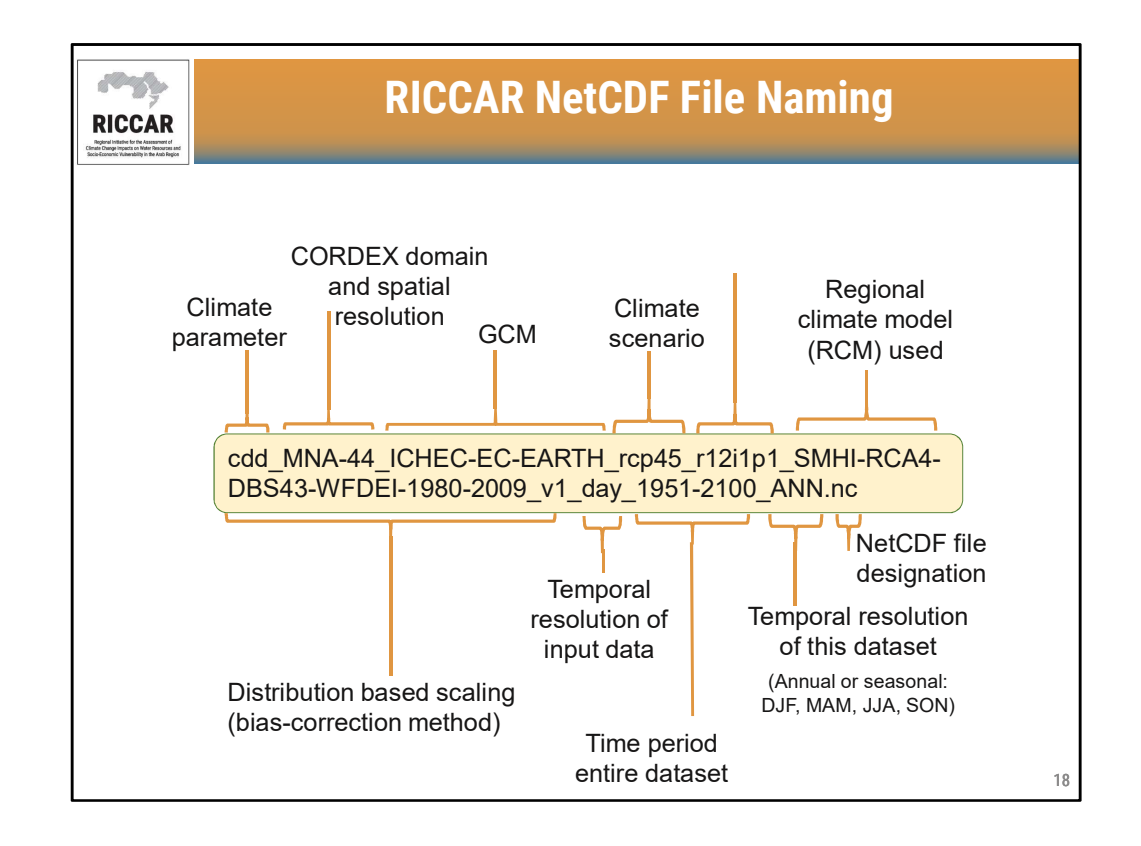

- This naming convention is for the extreme climate indices
- Extreme climate indicates have annual data (designated as ANN) or seasonal data based on 3-month seasons (DJF: December, January, February; MAM: March, April, May; JJA: June, July, August; SON; September, October, November)

## **NetCDF File Climate Parameter Abbreviations**

| Climate parameter                          | Abbreviation in NetCDF File |
|--------------------------------------------|-----------------------------|
| Near-surface air temperature               | tas                         |
| Daily maximum near-surface air temperature | tasmax                      |
| Daily minimum near-surface air temperature | tasmin                      |
| Precipitation                              | pr                          |
| Maximum length of dry spell                | cdd                         |
| Maximum length of wet spell                | cwd                         |
| Count of 10 mm precipitation days          | pr10                        |
| Count of 20 mm precipitation days          | pr20                        |
| Simple precipitation intensity index       | sdii                        |
| Number of summer days                      | su                          |
| Number of hot days                         | su35                        |
| Number of very hot days                    | su40                        |
| Number of tropical nights                  | tr                          |

• These abbreviations may differ from the index. (For example, pr10 in file name is for the R10 index).

RICCAR

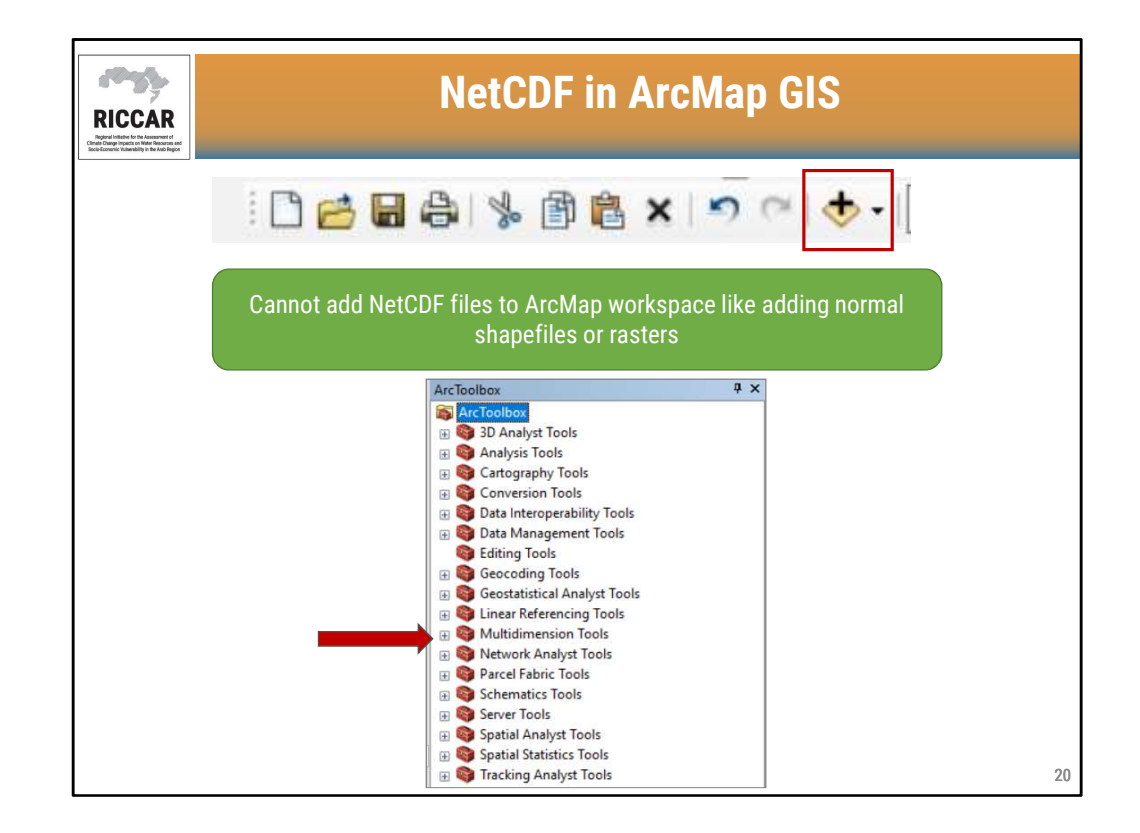

- Normally add data (shapefiles and rasters) to ArcMap workspace using "+" icon. (If this toolbar is not shown, it can be added to GIS by selecting "Customize" and then "Toolbars". There is an option to select differing toolbars including this one, which is the "standard" toolbar.)
- However, cannot add NetCDF files to ArcMap GIS using the "+" icon. They must be added using the "Multidimension Tools" available from the ArcToolbox
- Note that this webinar series will use an English version of ArcMap GIS. There will be occasional references to the Arabic and French versions to help locate tools.

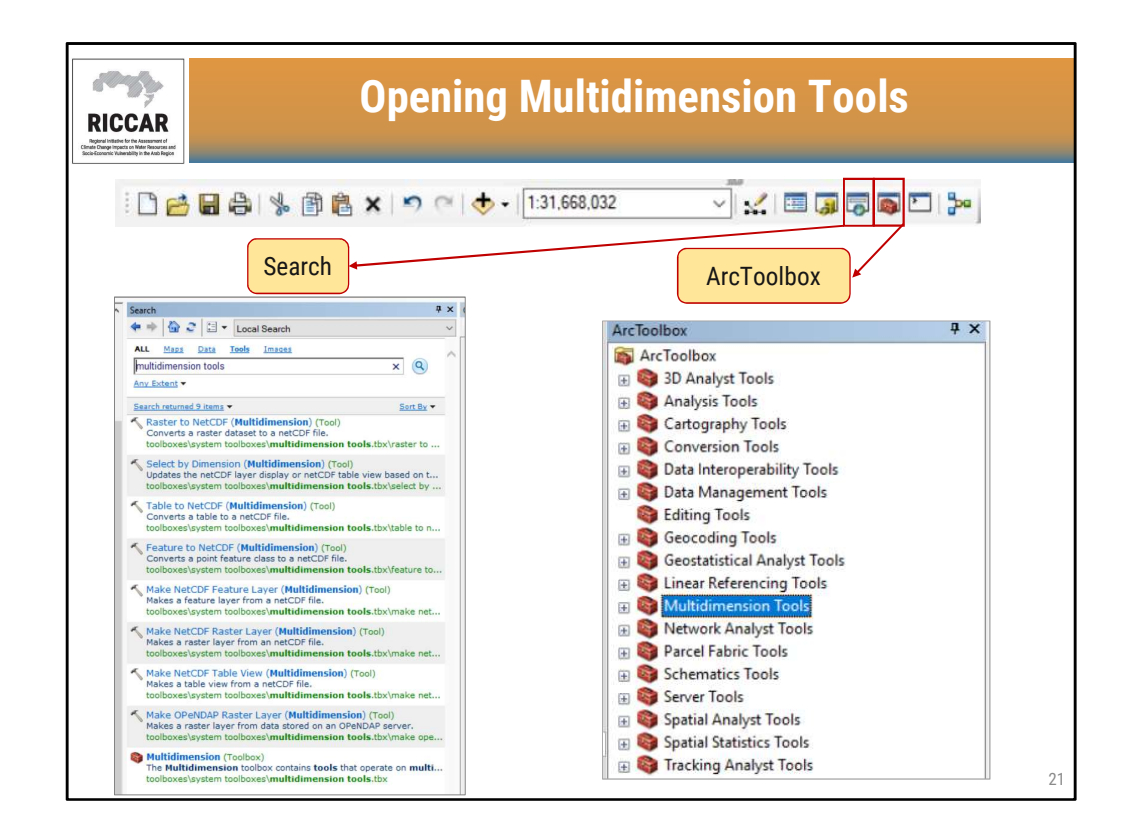

• Opening the "Multidimension Tools" can be done using the "Search" tool or from the "ArcToolbox" depending on personal preference.

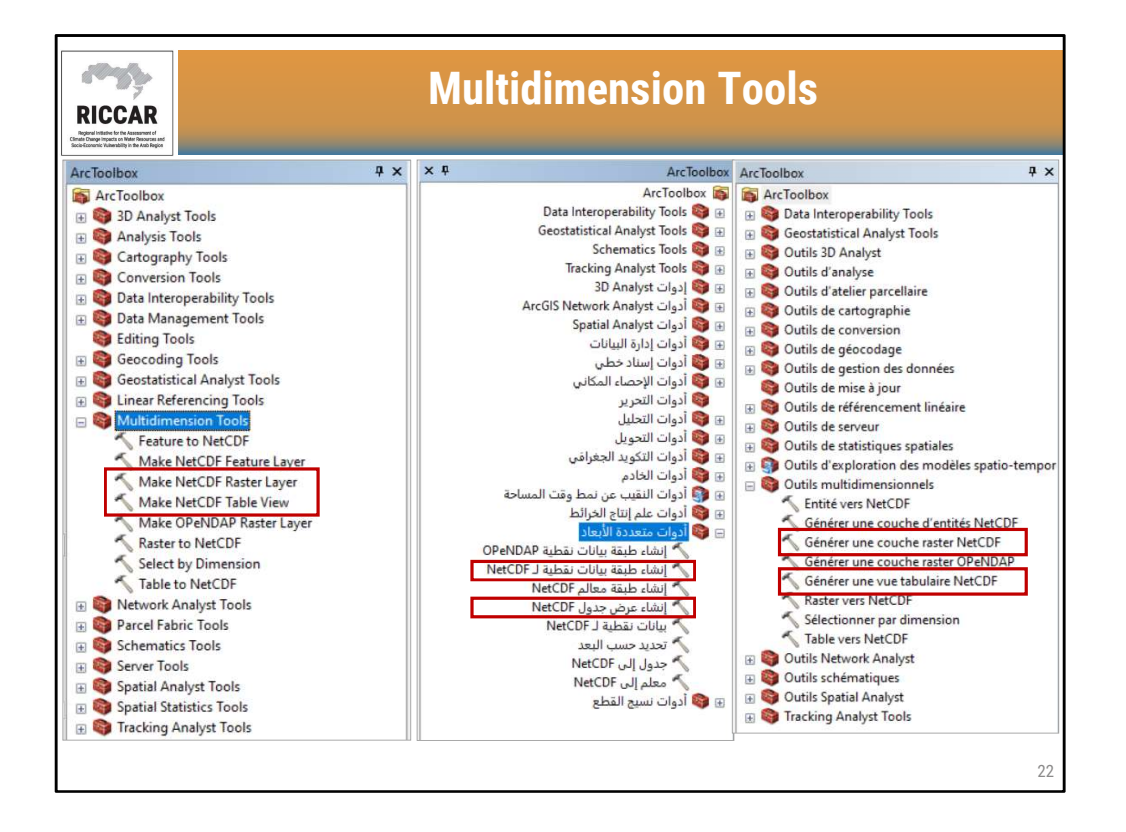

- Multidimension tools have multiple functions. The 2 most commonly used (covered in this webinar series) are shown.
- Available from ArcMap version 10.2 or later.

| RICCAR<br>BUCKAR                                                                                                    | ension Tools: Make I                                                                                                    | NetCDF Raster Layer                                |
|----------------------------------------------------------------------------------------------------|----------------------------------------------------------------------------------------------------|----------------------------------------------------|
| ArcToolbox  ArcToolbox ArcToolbox ArcToolbox Analyst Tools Analyst Tools Conversion Tools Conversion Tools Data Interoperability Tools Goecoding Tools Geocoding Tools Geocoding Tools Geocoding Tools Multidimension Tools Feature to NetCDF                                                                                                    | Make NetCDF Raster Layer  Input netCDF Fie  Variable  Dimension  Dutput Raster Layer  Band Dimension (optional)  Dimension Values (optional) |                                                    |
| <ul> <li>Make NetCDF Feature Layer</li> <li>Make NetCDF Table View</li> <li>Make NetCDF Table View</li> <li>Make NetCDF Table View</li> <li>Make OPENDAP Raster Layer</li> <li>Raster to NetCDF</li> <li>Select by Dimension</li> <li>Table to NetCDF</li> <li>Select by Dimension</li> <li>Select Analyst Tools</li> <li>Space Time Pattern Mining Tools</li> <li>Space I Analyst Tools</li> <li>Spatial Analyst Tools</li> <li>Spatial Statistics Tools</li> <li>Tracking Analyst Tools</li> </ul> | Dimension  C Value Selection Method (optional)  BY_VALUE                                                                                     | Value  Value X  X  X  X  X  X  X  X  X  X  X  X  X |

• RICCAR Training Manual on the Use of GIS to Analyse Climate Change Data Section 3.2.

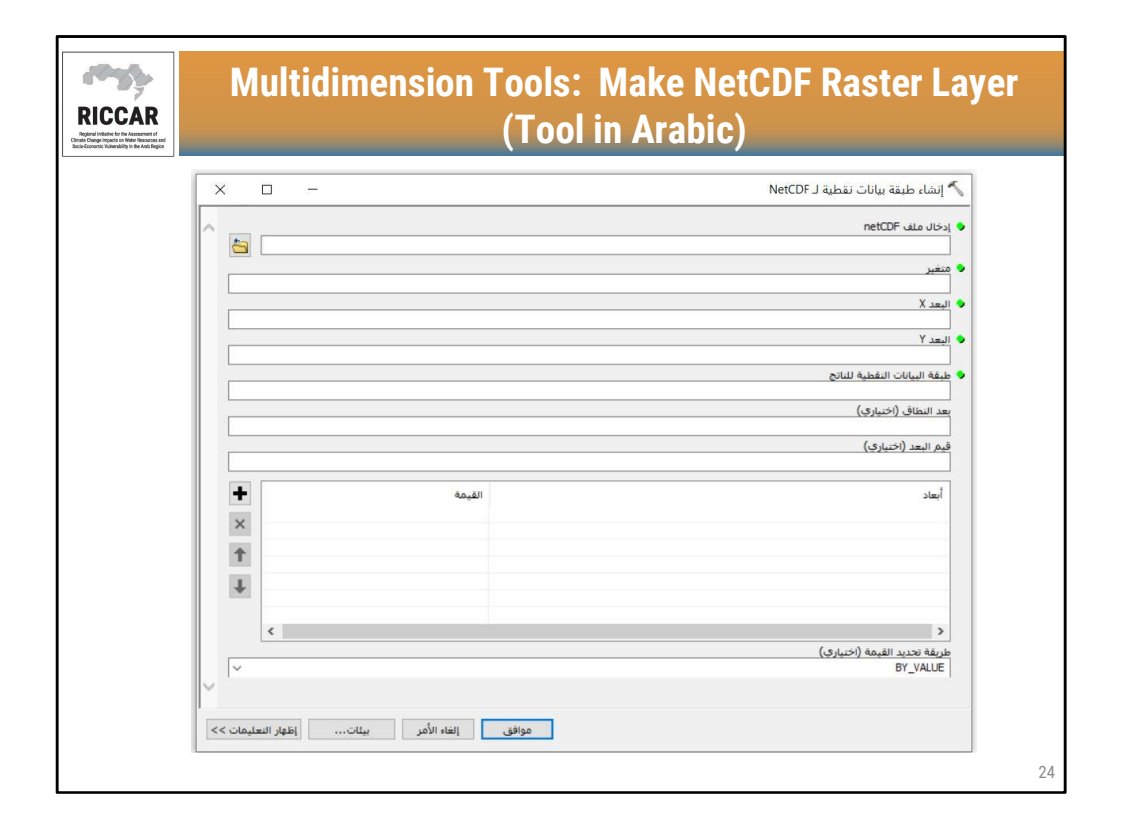

| Sénérer une couche raster NetCDF  |        | - 🗆 🗙 |
|-----------------------------------|--------|-------|
| Fichier NetCDF en entrée          |        | ^     |
| Variable                          |        |       |
| Dimension X                       |        |       |
| Dimension Y                       |        |       |
| Couche raster en sortie           |        |       |
| Dimension de canal (facultatif)   |        |       |
| Valeurs de dimension (facultatif) |        |       |
| Dimension                         | Valeur | +     |
|                                   |        | ×     |
|                                   |        | Ť     |
|                                   |        | Ŧ     |
|                                   |        | >     |
| BY_VALUE                          |        | ~     |

| connic Yulweshiliy in the Add Region                                                 |       |                                                                                                    |                                                                                                    |                                                                                                    |
|--------------------------------------------------------------------------------------|-------|----------------------------------------------------------------------------------------------------|----------------------------------------------------------------------------------------------------|----------------------------------------------------------------------------------------------------|
| Make NetCDF Raster Layer nput netCDF File Variable CDmension / Dimension / Dimension |       | - 0                                                                                                    | × S<br>Ne                                                                                                    | elect the<br>etCDF file                                                                                                    |
| and Dimension (optional)                                                             |       |                                                                                                    |                                                                                                    |                                                                                                    |
|                                                                                      |       |                                                                                                    |                                                                                                    |                                                                                                    |
| Dimension Values (optional)                                                          |       | Q Open                                                                                                    |                                                                                                    | ×                                                                                                    |
| Imension Values (optional) Dimension < c / / / / / / / / / / / / / / / / / /         | Value | Q Open           Look ir:         pr_MNA44_C           Pr_MNA44_C         pr_MNA44_C           Cuick access         pr_MNA44_C           pr_MNA44_C         pr_MNA44_C           pr_MNA44_C         pr_MNA44_C           pr_MNA44_C         pr_MNA44_C           pr_MNA44_C         pr_MNA44_C           pr_MNA44_C         pr_MNA44_C           pr_MNA44_C         pr_MNA44_C           pr_MNA44_C         pr_MNA44_C           pr_MNA44_C         pr_MNA44_C           pr_MNA44_C         pr_MNA44_C           pr_MNA44_C         pr_MNA44_C           pr_MNA44_C         pr_MNA44_C | NRMCERFACSCNRM.CM5.h<br>CNRM-CERFACS-CNRM-CM5.historicalanc<br>CNRM-CERFACS-CNRM-CM5.historicalanc<br>CNRM-CERFACS-CNRM-CM5.historicalanc<br>CNRM-CERFACS-CNRM-CM5.historicalanc<br>CNRM-CERFACS-CNRM-CM5.historicalanc<br>CNRM-CERFACS-CNRM-CM5.historicalanc<br>CNRM-CERFACS-CNRM-CM5.historicalanc<br>CNRM-CERFACS-CNRM-CM5.historicalanc<br>CNRM-CERFACS-CNRM-CM5.historicalanc | Image: Section 1         Image: Section 2           Image: Section 2         Image: Section 2           Image: Section 2 |

• Select the NetCDF file by clicking on the folder icon and picking the folder where you have saved NetCDF files to your computer.

| Nake NetCDF Raster Layer                               |               | – 🗆 X       |        |
|--------------------------------------------------------|---------------|-------------|--------|
| Incut netCDE File                                      |               |             |        |
| E-\SMHTDA~1\DRSNET~1\PRECTP~1\PCP85(~1.44D\PR_MNA~1.5\ | 22 7627 w1 NC |             |        |
|                                                        | -C/02/~1.4C   |             |        |
| lat                                                    |               |             | (      |
| X Dimension                                            |               |             | Defau  |
| nlon                                                   |               | ~           | Derud  |
| Y Dimension                                            |               |             | entrie |
| nlat                                                   |               | ~           | (must  |
| Output Raster Layer                                    |               |             | (indot |
| lat_Layer1                                             |               |             | manua  |
| Dimension                                              | Value         | *<br>*<br>* |        |
| <                                                      |               | >           |        |
|                                                        |               |             |        |

| on Water Resources and<br>bilty in the Asab Region |                                                               |              |       |
|----------------------------------------------------|---------------------------------------------------------------|--------------|-------|
| - Make I                                           | NetCDF Raster Layer                                           |              | - 🗆 X |
| Input net                                          | tCDF File<br>IDA~1\DBSNET~1\PRECIP~1\RCP85(~1.44D\PR_MNA~1.5\ | PR 7627~1.NC | ^     |
| Variable                                           |                                                               |              |       |
| X Dimens                                           | 1                                                             |              | ~     |
| nlat<br>Output R                                   | aon<br>Raster Layer                                           |              | ~     |
| pr_Laye<br>Band Dim                                | er 1<br>nension (optional)                                    |              |       |
| Dimensio                                           | n Values (optional)                                           |              |       |
| Dimensi                                            | ion                                                           | Value        | •     |
|                                                    |                                                               |              | ×     |
|                                                    |                                                               |              | 4     |
| <                                                  |                                                               |              | >     |
| Value Sel                                          | lection Method (optional)<br>UE                               |              | ~     |

• For "Variable", pick the climate parameter abbreviation. In this example, "pr" is selected for precipitation. All climate parameter abbreviations for RICCAR data is on slide 19 of this module.

| 🔨 Make M  | letCDF Raster Layer                       |                   | - 0 | × |
|-----------|-------------------------------------------|-------------------|-----|---|
| Input net | CDF File                                  |                   |     |   |
| E:\SMH1   | DA~1\DBSNET~1\PRECIP~1\RCP85(~1.44D\PR_MN | A~1.5\PR7627~1.NC |     | 0 |
| Variable  |                                           |                   |     |   |
| pr        |                                           |                   |     | ~ |
| X Dimens  | on                                        |                   |     |   |
| lon       |                                           |                   |     | ~ |
| Y Dimens  | on                                        |                   |     |   |
| lat       |                                           |                   |     | ~ |
| Output R  | aster Layer                               |                   |     | _ |
| Band Dim  | ension (ontional)                         |                   |     |   |
|           | Ension (optional)                         |                   |     | ~ |
| Dimensio  | values (optional)                         |                   |     |   |
|           |                                           |                   |     | ~ |
| Dimensi   | -                                         | Maha              |     |   |
| Dimensi   | 51                                        | Value             |     |   |
|           |                                           |                   |     | × |
|           |                                           |                   |     |   |
|           |                                           |                   |     |   |
|           |                                           |                   |     | + |
|           |                                           |                   |     | - |
|           |                                           |                   |     |   |
|           |                                           |                   |     |   |

- For the "X Dimension" and "Y Dimension", select "lon" (for longitude) and "lat" (for latitude), respectively.
- The nlon and nlat dimensions will be discussed in Webinar Module 3.
- If default nlon and nlat are used, the resultant raster layer will be georeferenced incorrectly and not match up with shapefiles and other GIS datasets.

| Make NetCDF Raster Layer                                          |                                           |       | - 🗆 X                                                                                                    |
|-------------------------------------------------------------------|-------------------------------------------|-------|----------------------------------------------------------------------------------------------------|
| Input netCDF File                                                 |                                           |       | <u>^</u>                                                                                                    |
| E:\SMHIDA~1\DBSNET~1\PRI                                          | CIP~1\RCP85(~1.44D\PR_MNA~1.5\PR7627~1.NC |       |                                                                                                    |
| Variable                                                          |                                           |       |                                                                                                    |
| pr                                                                |                                           |       | ~                                                                                                    |
| X Dimension                                                       |                                           |       |                                                                                                    |
| lon                                                               |                                           |       | ~                                                                                                    |
| Y Dimension                                                       |                                           |       |                                                                                                    |
| Output Raster Laver                                               |                                           |       |                                                                                                    |
| pr_Layer1                                                         |                                           |       |                                                                                                    |
| Band Dimension (optional)                                         |                                           |       | ~                                                                                                    |
| Band Dimension (optional) Dimension Values (optional)             |                                           |       | ~<br>~                                                                                                    |
| Dimension Values (optional) Dimension Values (optional) Dimension |                                           | Value | ~<br>                                                                                                    |
| Dimension Values (optional)                                       |                                           | Value | ~<br>~<br>*                                                                                                    |
| Dimension Values (optional)                                       |                                           | Value |                                                                                                    |
| Dimension Values (optional)                                       |                                           | Value | <ul> <li>✓</li> <li>✓</li> <li>✓</li> <li>✓</li> <li>★</li> <li>★</li> </ul>                                             |
| Dimension Values (optional) Dimension Dimension                   |                                           | Value |                                                                                                    |
| Dimension Values (optional)                                       |                                           | Value |                                                                                                    |
| Dimension Values (optional) Dimension Dimension                   |                                           | Value | <ul> <li>✓</li> <li>✓</li> <li>★</li> <li>×</li> <li>★</li> <li>★</li> <li>↓</li> <li>↓</li> <li>↓</li> <li>↓</li> </ul> |
| and Dimension Values (optional) Dimension                         | - A                                       | Value |                                                                                                    |

• For the "Output Raster Layer", the default name can be left as is or user defined.

| Make NetCDF Raster Layer                                          |       | - 🗆 X |
|-------------------------------------------------------------------|-------|-------|
| Input netCDF File                                                 |       |       |
| E:\SMHIDA~1\DBSNET~1\PRECIP~1\RCP85(~1.44D\PR_MNA~1.5\PR7627~1.NC | 1     |       |
| Variable                                                          |       |       |
| pr                                                                |       | ~     |
| X Dimension                                                       |       | ~     |
| Y Dimension                                                       |       | - 1   |
| lat                                                               |       | ~     |
| Output Raster Layer                                               |       |       |
| pr_Layer1                                                         |       |       |
| Dimension Values (optional)                                       |       | ~     |
| Dimension                                                         | Value | +     |
|                                                                   |       | ×     |
|                                                                   |       | 1     |
|                                                                   |       | 100   |
|                                                                   |       | +     |
|                                                                   |       |       |
|                                                                   |       |       |

- Remaining entries are optional and not used for RICCAR data as well as most climate datasets.
- Once all entries are complete, click "OK".

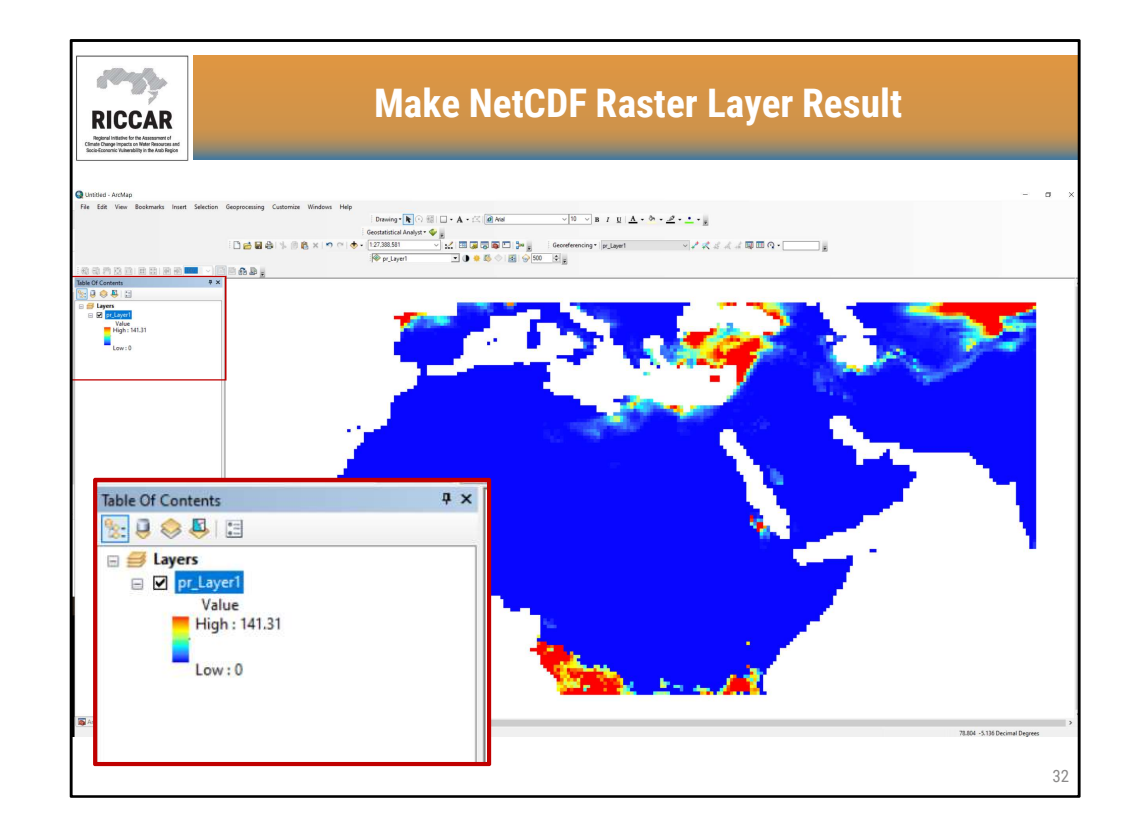

- Result will be a raster layer as shown
- Note that color scheme is automatically determined by ArcMap and may be different for other language versions.

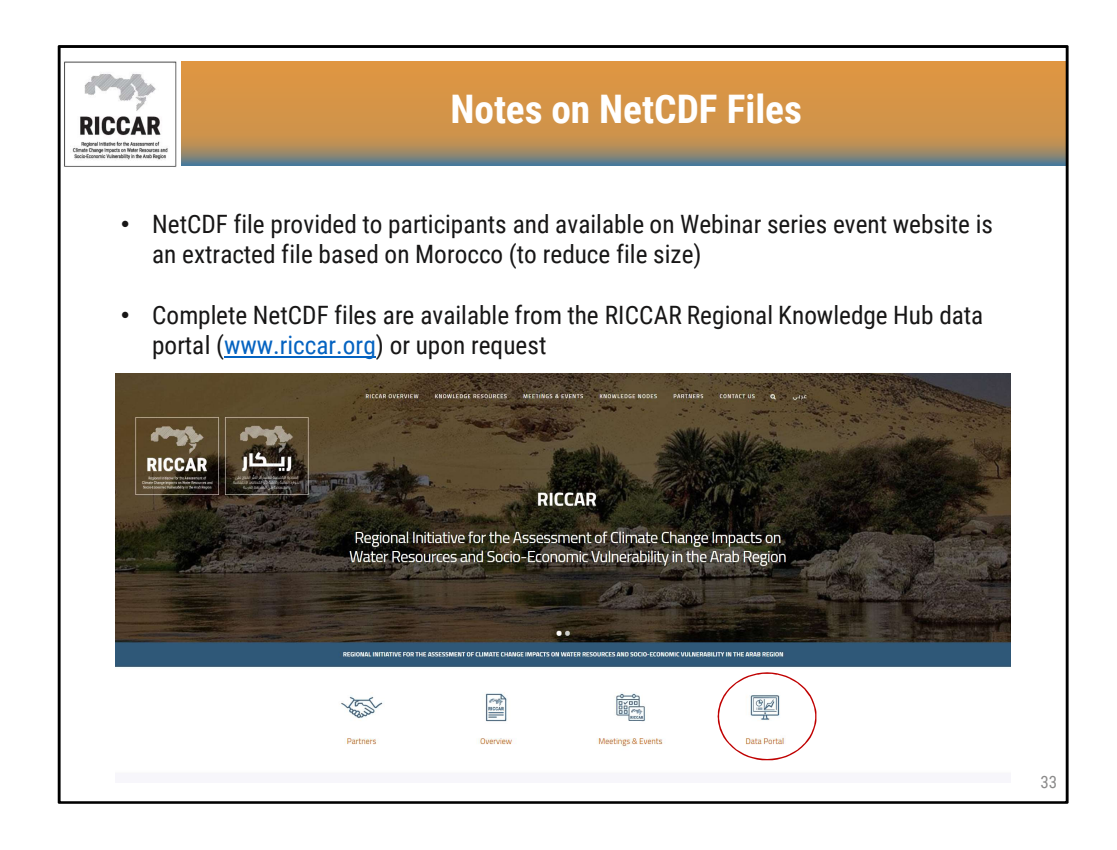

- The NetCDF file for Morocco is obtained from RICCAR NetCDF file and was extracted using CDO (Climate Data Operators).
- More information about the RICCAR Regional Knowledge Hub (RKH) data portal will be discussed in Module 5.

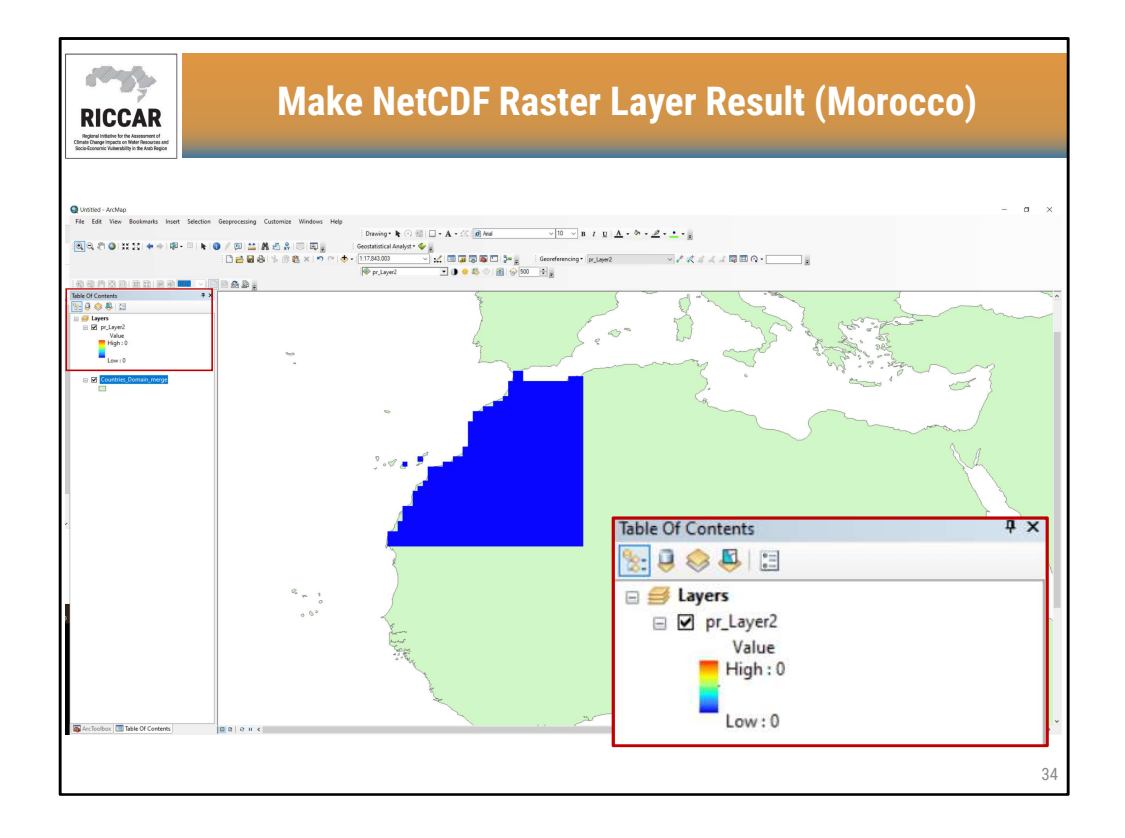

• Arab Domain shapefile is included in background to give spatial reference.

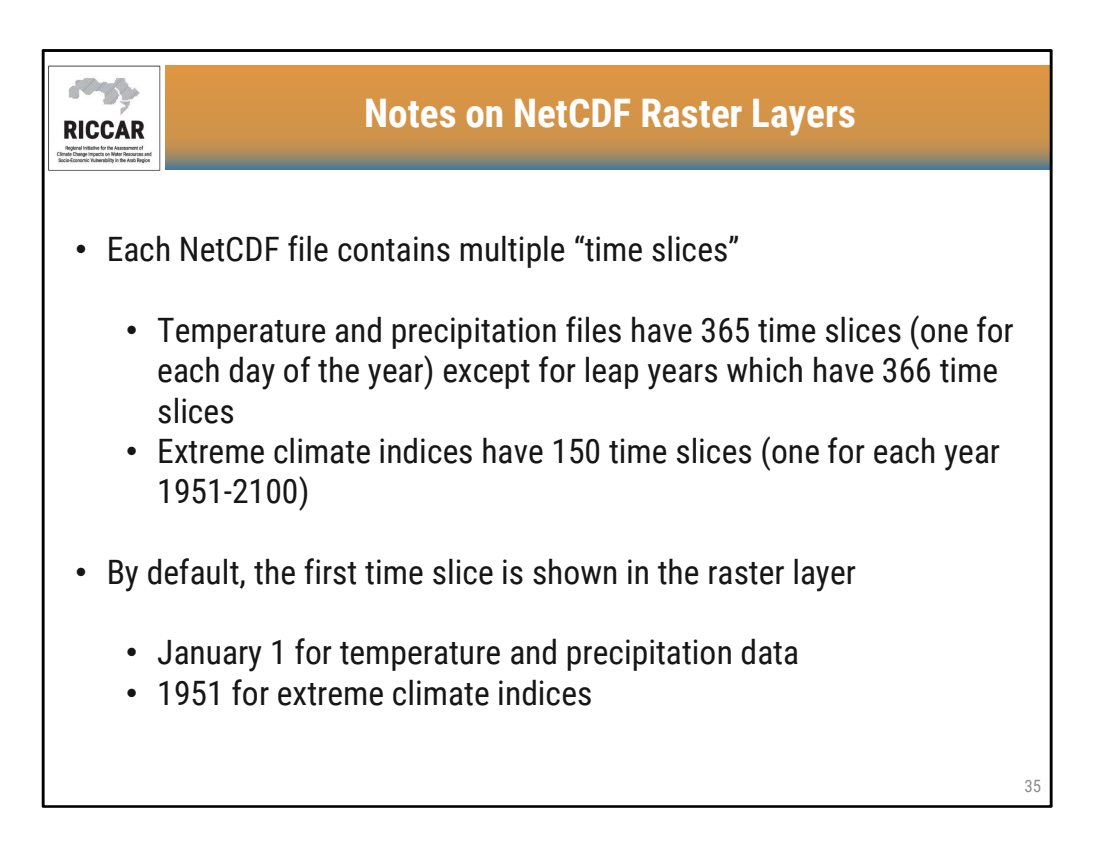

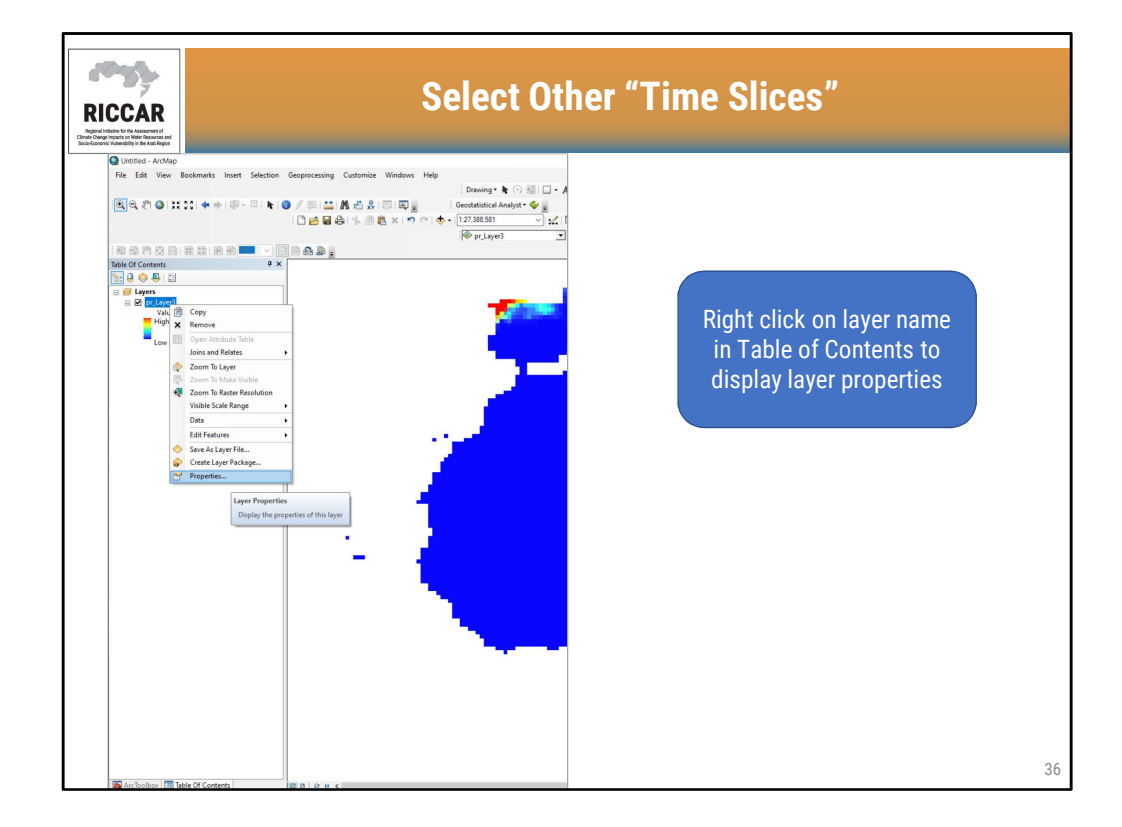

| Layer Properties               |                          |   |
|--------------------------------|--------------------------|---|
| General Source Extent Displa   | ay Symbology NetCDF Time |   |
|                                |                          |   |
| Variable:                      | pr 🗸                     |   |
| X Dimension:                   | lon ~                    |   |
| Y Dimension:                   | lat 🗸                    |   |
| Band Dimension:                | ~                        |   |
| Dimension Values:<br>Dimension | Value                    |   |
| time                           | 01/01/2046               |   |
|                                |                          |   |
|                                |                          |   |
|                                |                          | ~ |
| Vertical Dimension:            | ~                        |   |

• Multiple tabs are available under Layer Properties. The NetCDF properties are found in the "NetCDF" tab, including the current raster layer time slice (i.e. date, year).

| ICCAR<br>Windowski w Assessment<br>Windowski w Andersen<br>Windowski w Andersen<br>Windowski w Andersen<br>Windowski w Andersen | Layer Properties (in A                                   | Arabic)                                    |
|----------------------------------------------------------------------------------------------------|----------------------------------------------------------|--------------------------------------------|
|                                                                                                    | خصائص الطبقة<br>الوقت NetCDF الروزية عرض نطاق المعدر عام | ×                                          |
|                                                                                                    | ✓ pr ✓ Ion ✓ Ist                                         | مىنوع:<br>البعد X:<br>البعد Y:             |
|                                                                                                    | القيمة (1/01/2046)                                       | نطاق البعد:<br>قيم البعد:<br>أيمتر<br>time |
|                                                                                                    | <b>v</b>                                                 | أبعاد رأسيه:                               |
|                                                                                                    | ОК                                                       | Cancel Apply                               |

| Général Source Etendue Affichage Symbologie NetCDF Temps         Variable:         pr         Dimension X:         Domension Y:         lat         Dimension Y:         valeurs de dimension:         Valeurs de dimension:         Valeur         time         01/01/2045 | Propriétés de la couche    |                                |   | × |
|----------------------------------------------------------------------------------------------------|----------------------------|--------------------------------|---|---|
| Variable: pr<br>Dimension X: lon<br>Dimension Y: lat<br>Dimension de canal:<br>Valeurs de dimension:<br>Valeurs de dimension:<br>Dimension Valeur<br>time 01/01/2046                                                                                                    | Général Source Etendue Aff | ichage Symbologie NetCDF Temps |   |   |
| Variable:     pr       Dimension X:     lon       Dimension Y:     lat       Dimension de canal:     ~       Valeurs de dimension:     ~       Unimension     Valeur       1     11/01/2046                                                                                 |                            |                                |   |   |
| Dimension X: Ion                                                                                                    | Variable:                  | pr ~                           |   |   |
| Dimension Y: lat<br>Dimension de canal:<br>Valeurs de dimension:<br>Dimension Valeur<br>time 01/01/2046                                                                                                    | Dimension X:               | lon ~                          |   |   |
| Dimension de canal:                                                                                                    | Dimension Y:               | lat ~                          |   |   |
| Valeurs de dimension:<br>Dimension Valeur  time 01/01/2046                                                                                                    | Dimension de canal:        | ~                              |   |   |
| Dimension Valeur                                                                                                    | Valeurs de dimension-      |                                |   |   |
| time 01/01/2046                                                                                                    | Dimension                  | Valeur                         | ^ |   |
| ~                                                                                                    | ume                        | 01/01/2046                     |   |   |
| ~                                                                                                    |                            |                                |   |   |
| ~                                                                                                    |                            |                                |   |   |
|                                                                                                    |                            |                                | ~ |   |
| Dimension verticale :                                                                                                    | Dimension verticale :      | ~                              |   |   |
|                                                                                                    |                            |                                | ~ |   |

| Louas Proportion        |                                                                                                    | ~      | 7               |
|-------------------------|----------------------------------------------------------------------------------------------------|--------|-----------------|
| General Source Extent D | isplay Symbology NetCDF Time                                                                                                    | ×      |                 |
| Variable:               | pr v                                                                                                    |        |                 |
| X Dimension:            | lon ~                                                                                                    |        |                 |
| Y Dimension:            | lat ~                                                                                                    |        | Select differen |
| Band Dimension:         | ~                                                                                                    |        | dates using the |
| Dimension Values:       |                                                                                                    |        | dropdown box    |
| Dimension<br>time       | Value<br>01/01/2046<br>01/01/2046<br>00.000<br>01/02/2046 00:00:00<br>01/03/2046 00:00:00<br>01/04/2046 00:00:00<br>01/05/2046 00:00:00<br>01/06/2046 00:00:00 | ×<br>× |                 |
| Vertical Dimension:     | ~                                                                                                    |        |                 |

- Note that ArcMap may have differing ways the time slices are shown. Users may have month-day-year and time like shown. The time is shown but is not applicable in this case because there is only value per day.
- Some users may have day-month-year and no time shown. Also, other users may not have the ability to use the dropdown box and may have to enter differing dates manually. This may require trial to determine whether dates are entered as month-day-year or day-month-year.

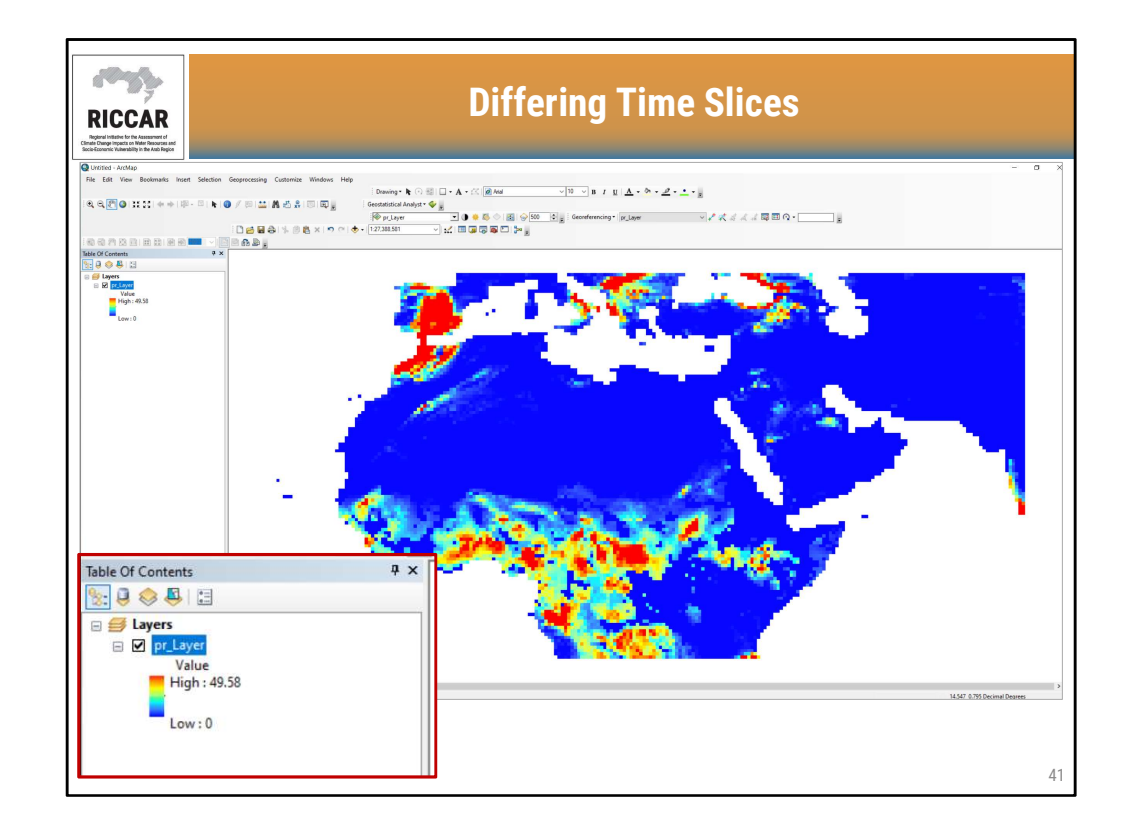

• By selecting differing time slices, the raster shown and the values will adjust accordingly. This example is 10 June 2046.

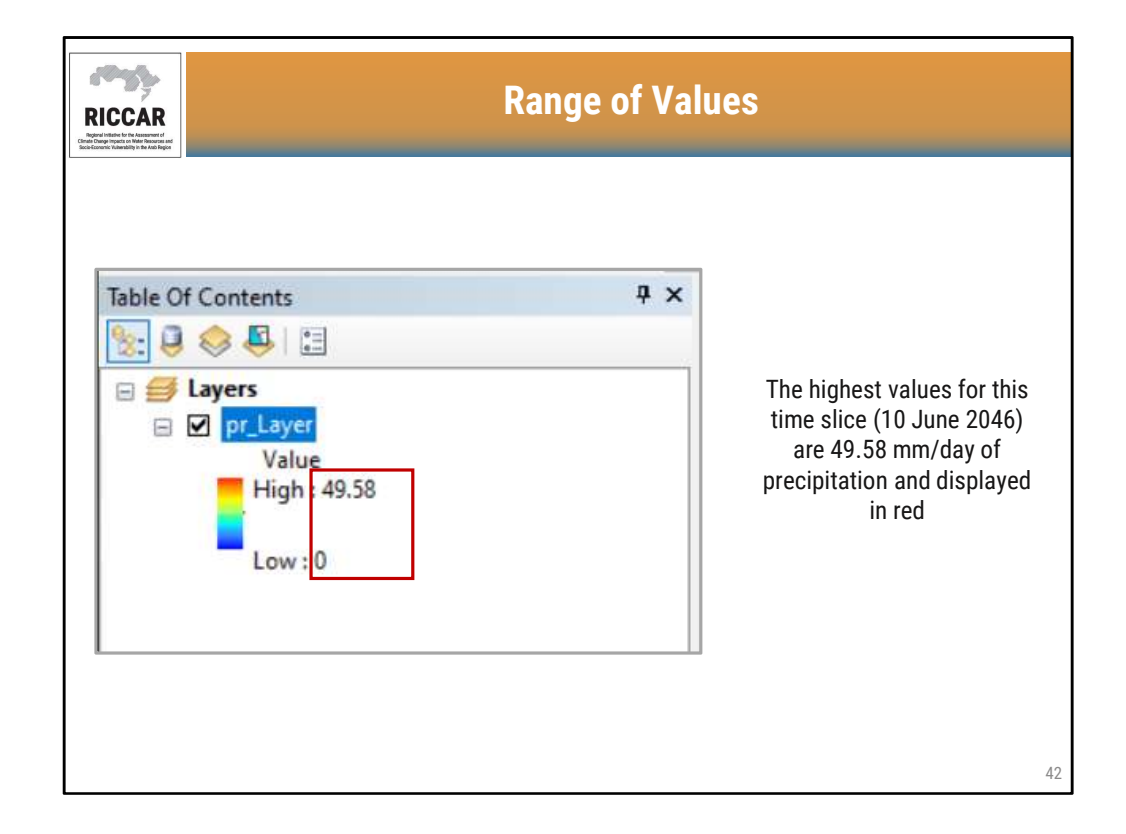

• Users must consider the temporal resolution of the NetCDF file. Because RICCAR precipitation NetCDF files are daily, the units of measurement are mm/day.

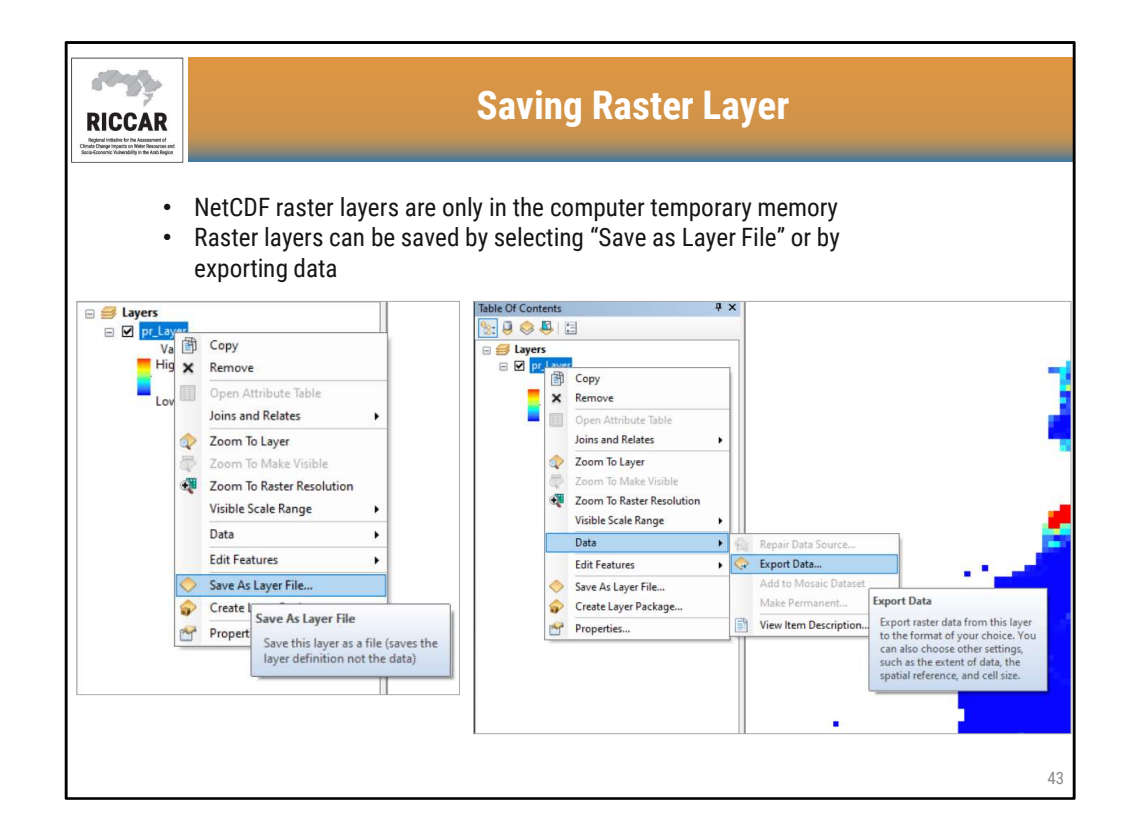

• Exporting data will only export the currently displayed raster time slice.

| RICCAR<br>Biotechart | Extract Multiple Time Slices                        |                                                                                                    |                                                                                                    |
|----------------------|-----------------------------------------------------|----------------------------------------------------------------------------------------------------|----------------------------------------------------------------------------------------------------|
| •                    | Users can auto<br>Instructions ar<br>https://suppor | omatically e<br>nd tool down<br>t.esri.com/e                                                           | xtract every time slice in the NetCDF file<br>nload is available from the following website:<br>en/technical-article/000011318                                                                                                    |
|                      | esri Products                                       | Solutions Support & Se                                                                                 | enices News About Q                                                                                                    |
|                      |                                                     |                                                                                                    |                                                                                                    |
|                      |                                                     | Technical Sup                                                                                          | oport                                                                                                    |
|                      |                                                     | New and Improved S                                                                                     | upport Appl 🖆 Oversed an av Deferrer                                                                                                    |
|                      |                                                     | Experience the new and improve                                                                         | d Esri Support App available now in App Store and Google May, <u>Learn more</u> .                                                                                                    |
|                      |                                                     |                                                                                                    | 🖓 Print 💠 Shave                                                                                                    |
|                      |                                                     | <ul> <li>It This Contact Helpful?</li> <li>도급 Starch in GeoNet</li> <li>오니까지 to ArcGIS Meas</li> </ul> | How To: Expont each time slice from a NetCDF layer as a single random state ("titl).         Summay         The states provided describe how to export each time slice from a NetCDF layer as a single random state in the AcMap table of contents before NetCDF name bands can be exported at the AcMap table of contents before NetCDF name bands can be exported at the AcMap table of contents before NetCDF name bands can be exported at the AcMap table of contents before NetCDF name bands can be exported at the AcMap table of contents before NetCDF name bands can be exported at the AcMap table of contents before NetCDF name bands can be exported at the AcMap table of contents before NetCDF name bands can be exported at the AcMap table of contents before NetCDF name bands can be exported at the AcMap table of contents before NetCDF name bands can be exported at the AcMap table of contents before NetCDF name bands can be exported at the AcMap table of contents before NetCDF name bands can be exported at the AcMap table of contents before NetCDF name bands can be exported at the AcMap table of contents before NetCDF name bands can be exported at the AcMap table of contents be added to the acman table of the AcMap table of contents the AdMap table of contents the AdMap table of conte |

RICCAR Training Manual on the Use of GIS to Analyse Climate Change Data Section 3.2.2.

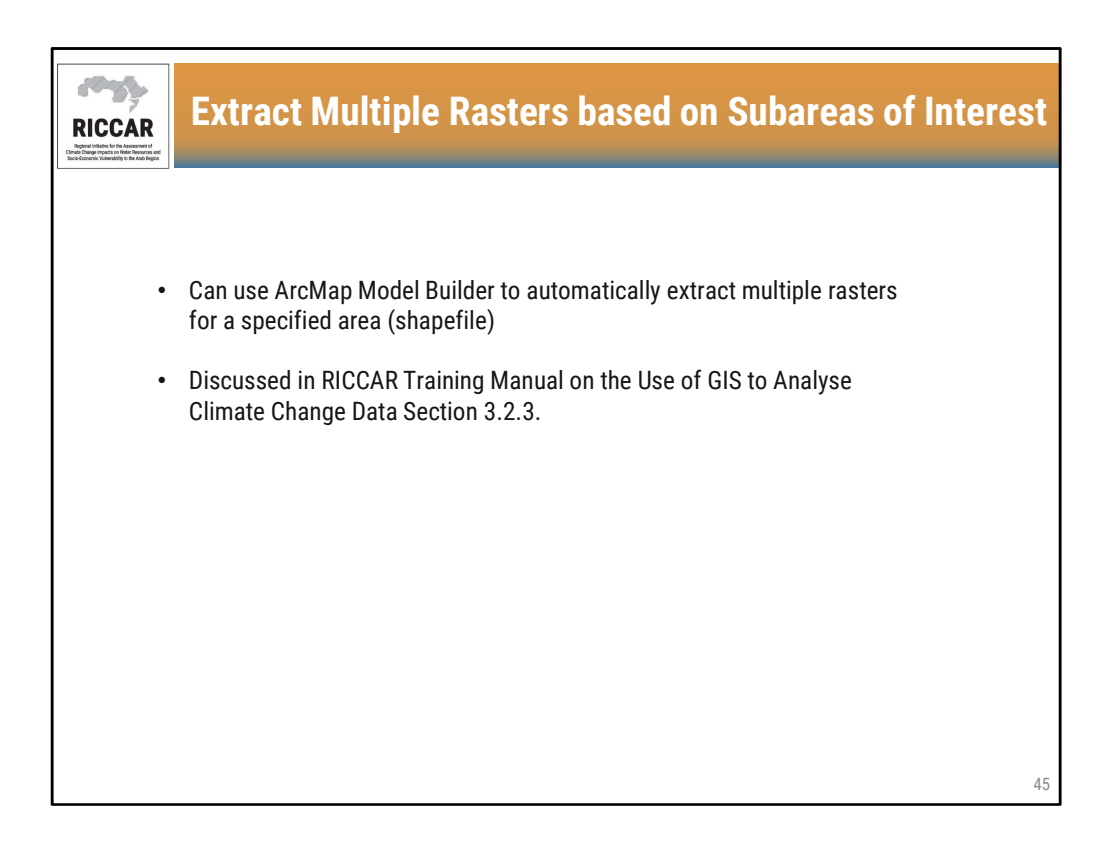

• Model Builder will be discussed in Module 3.

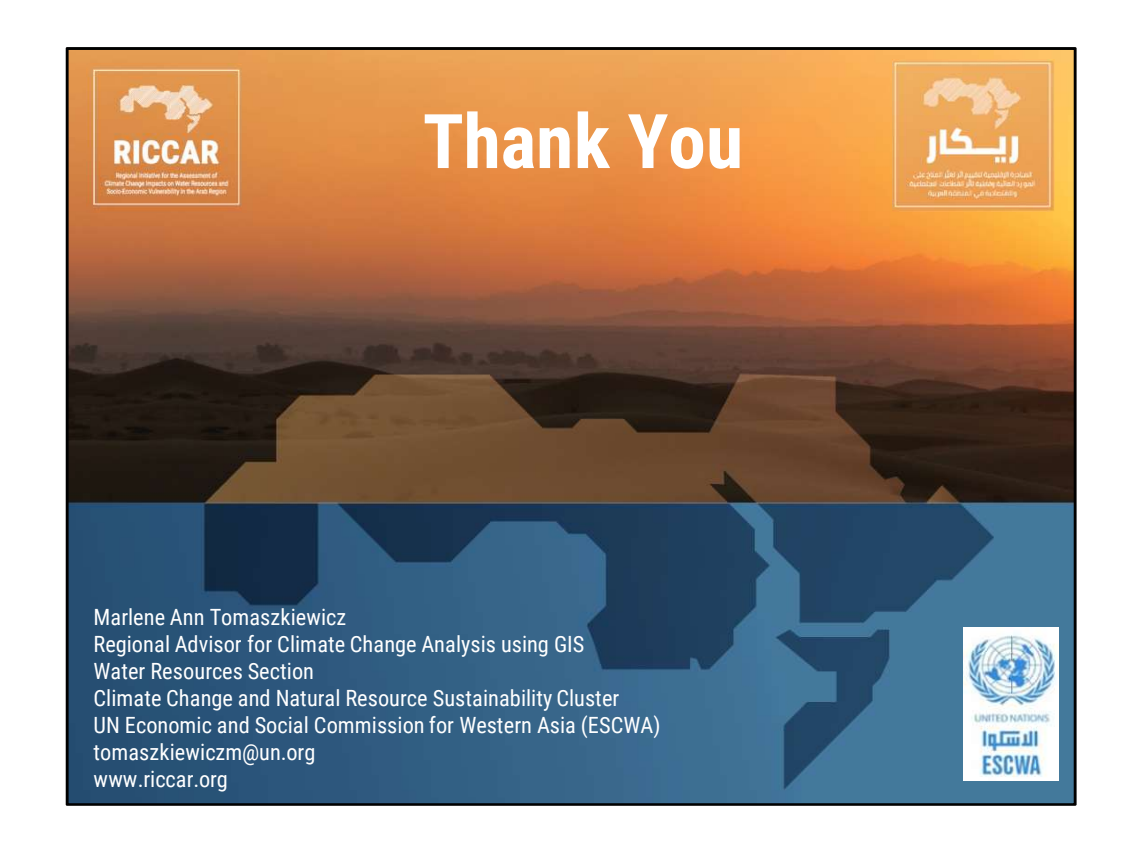

شكراً